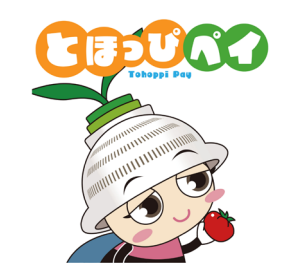

# 東峰村地域通貨「とほっぴペイ」 東峰村デジタルプレミアム付商品券

# 利用者マニュアル

Ver.1.0

## はじめに

東峰村の中だけでご利用いただけるデジタル地域通貨「とほっぴペイ」が始まります 例年紙で行ってきたプレミアム付商品券も今年度からは「とほっぴペイ」を使って行います 村民の皆様、村内事業者の皆様のご理解と積極的なご活用をお願いいたします

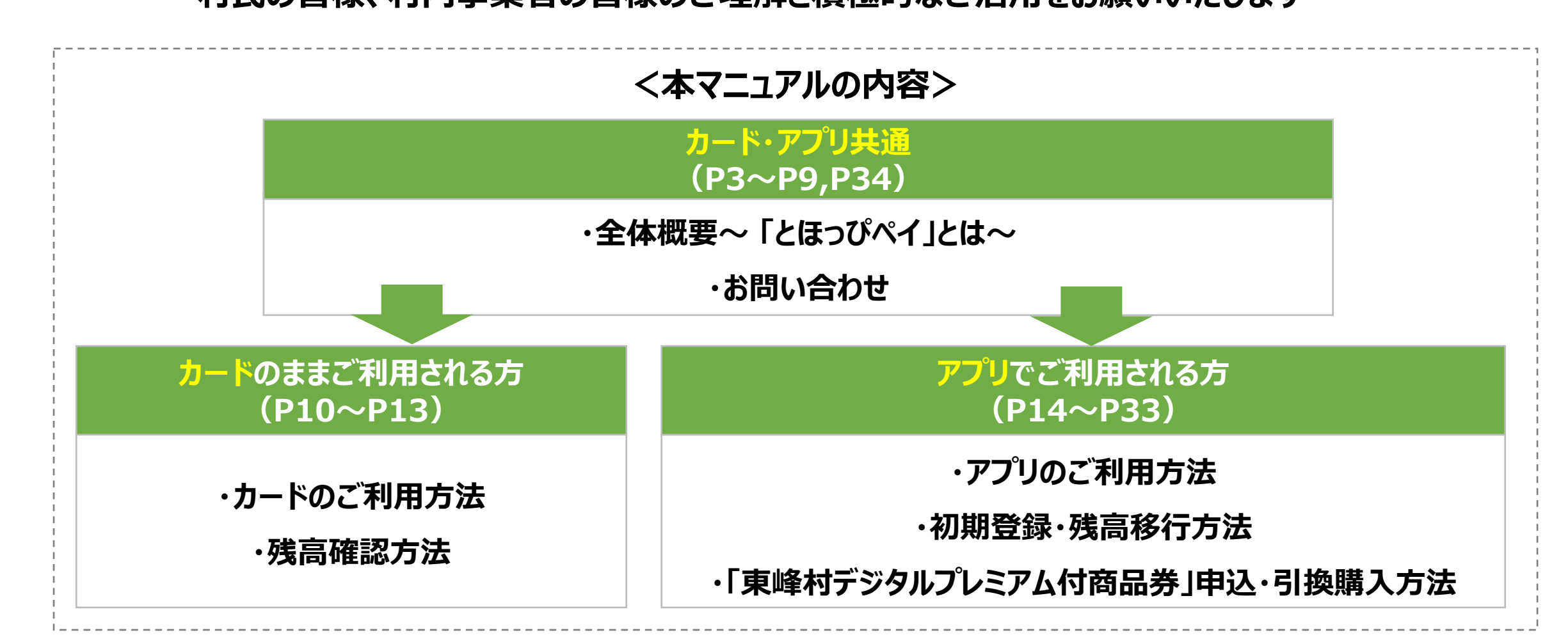

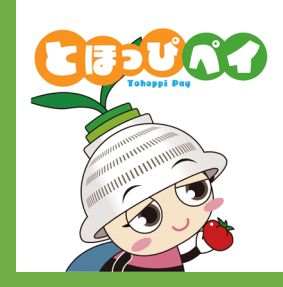

# 全体概要 ~「とほっぴペイ」とは~

# 「とほっぴペイ」とは

- ▶ 特徴1. 村内限定で使えるキャッシュレス決済
- 特徴2.カード型、アプリ型のどちらでも利用可能

▶ 特徴3. 生活応援デジタル商品券、プレミアム付商品券等その他様々な施策での活用を予定

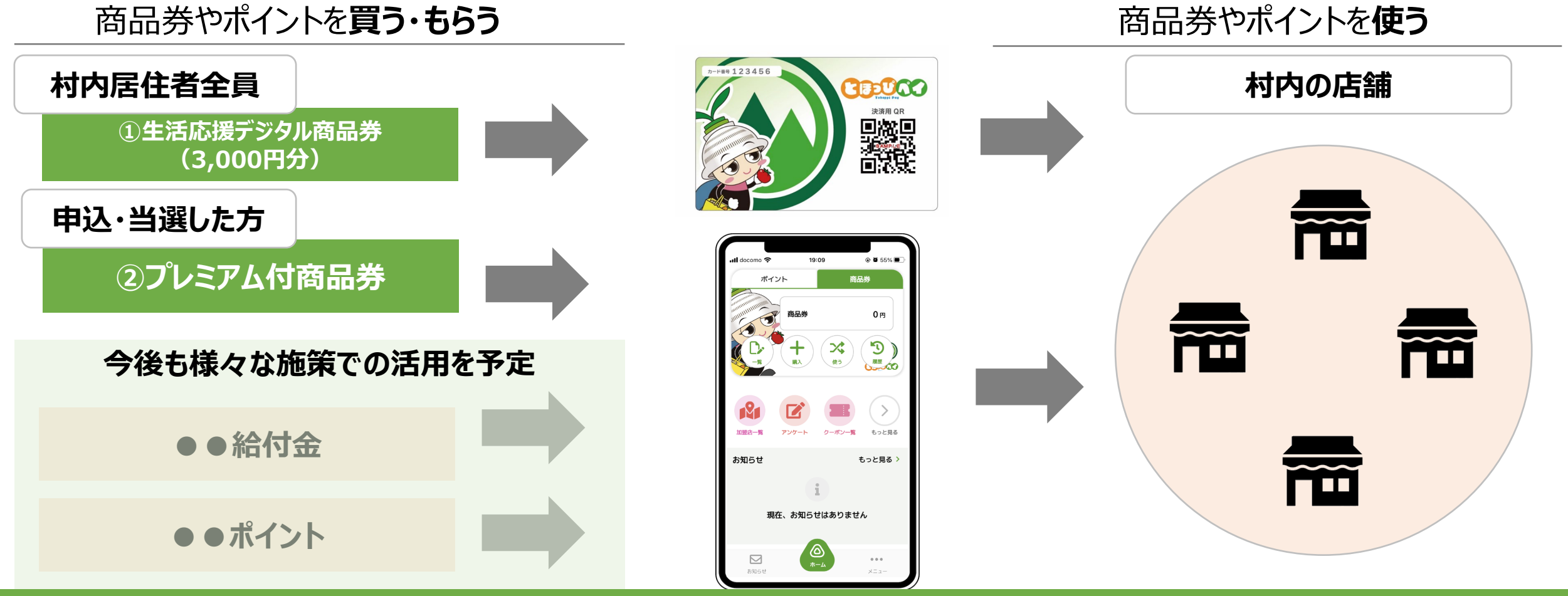

最初に3,000円分の生活応援デジタル商品券が入ったカードを全村民の方に配ります スマートフォンをお持ちの方は便利なアプリ型にもカードから移行してご利用いただけます 

## カード型とアプリ型

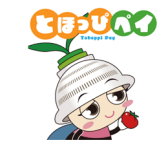

#### アプリ型

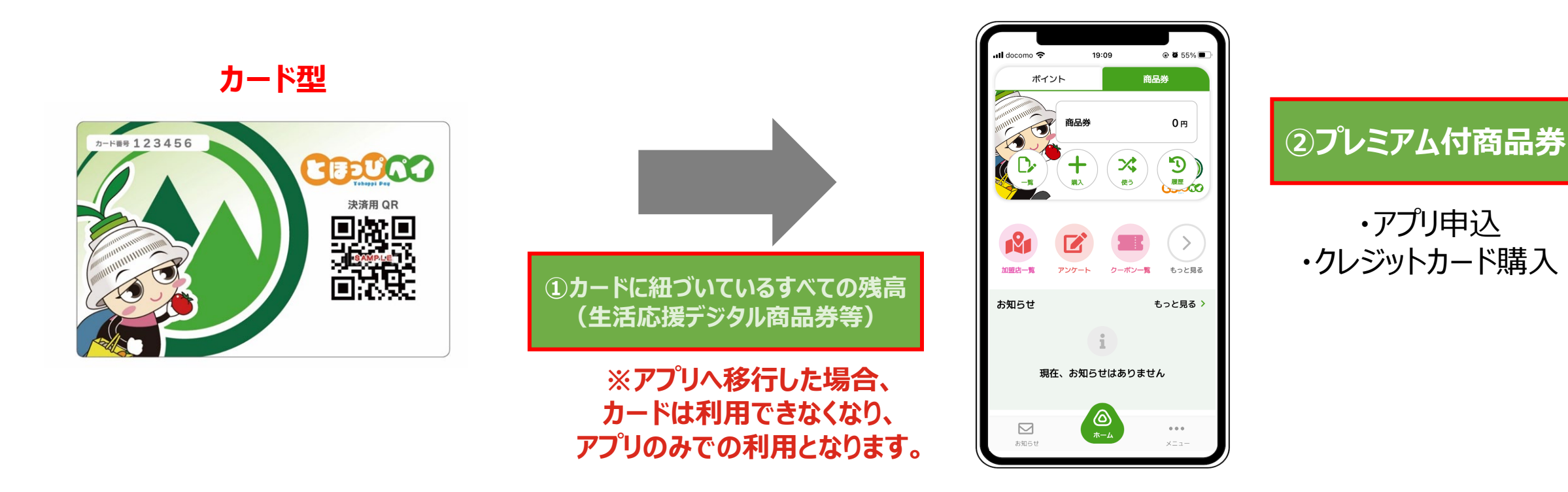

アプリ利用を希望される方はアプリをダウンロードし、カードに紐づいていてる残高(商品券やポイント等)を移行することが可能です アプリの方は、アプリからプレミアム付商品券の申込、クレジットカードでの購入が可能です

(カードの方はハガキ申込、引換販売所での現金購入)

カード型とアプリ型

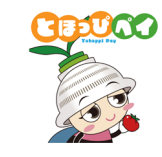

### カードの方

カード記載のQRコードを店舗側が読み取り

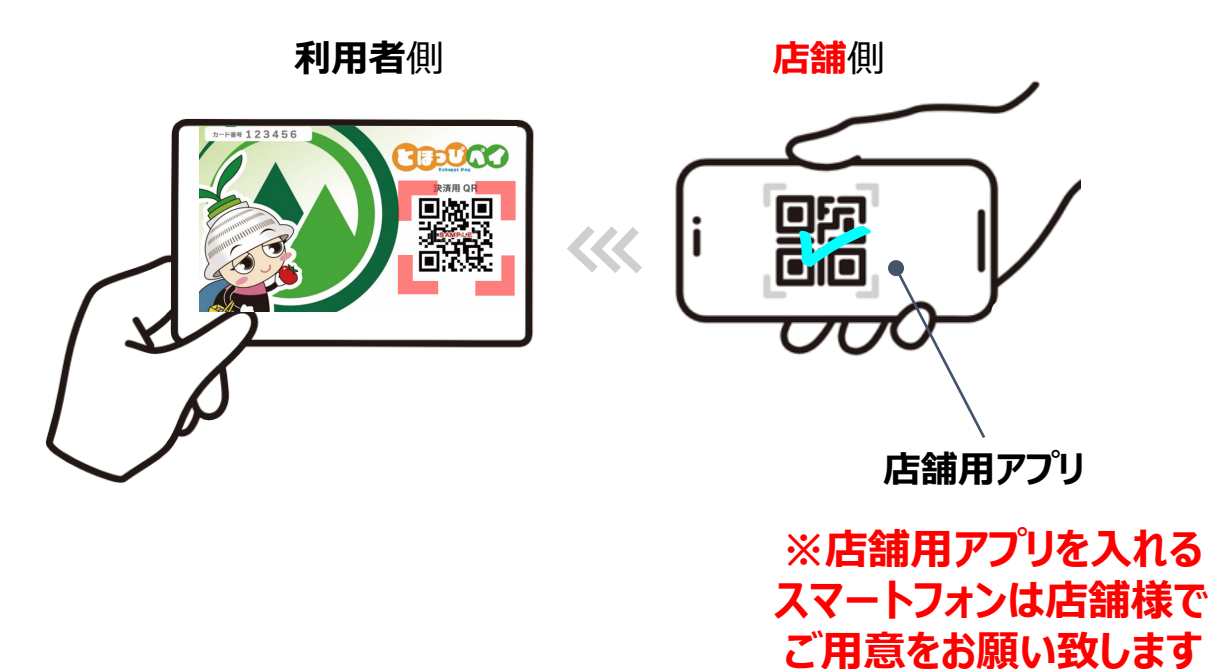

### アプリの方

#### 店舗設置のQRコードを利用者が読み取り

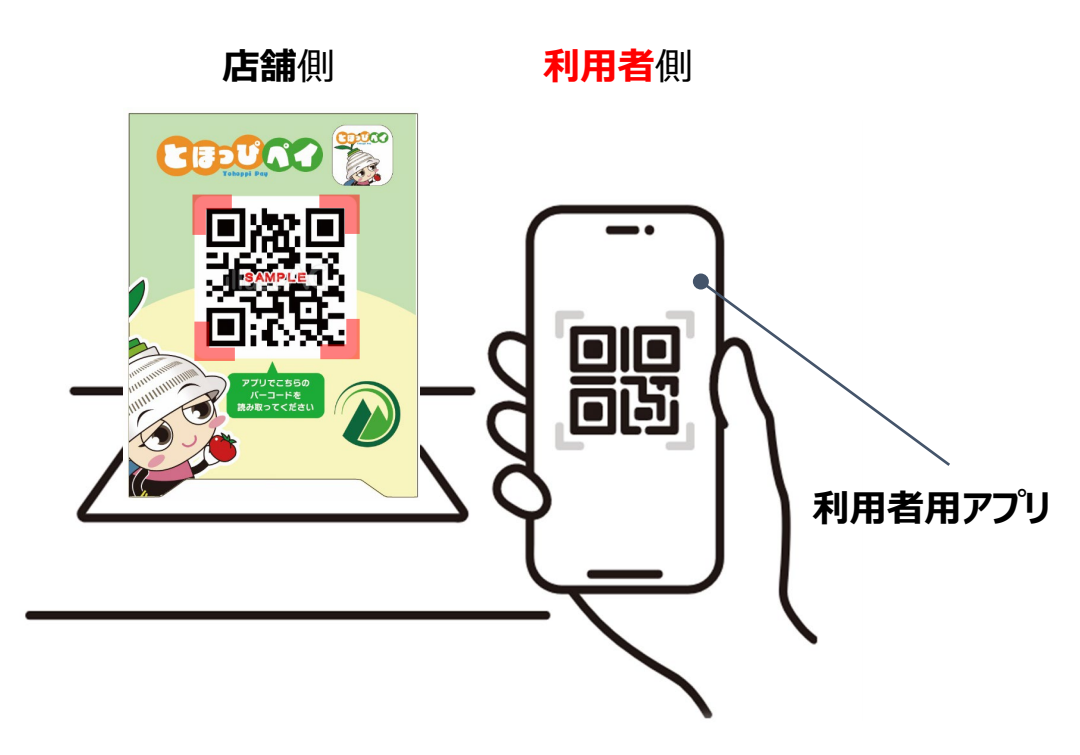

カードの方は店舗側が、アプリの方は利用者側がQRコードを読み取ります

### カード型とアプリ型

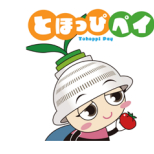

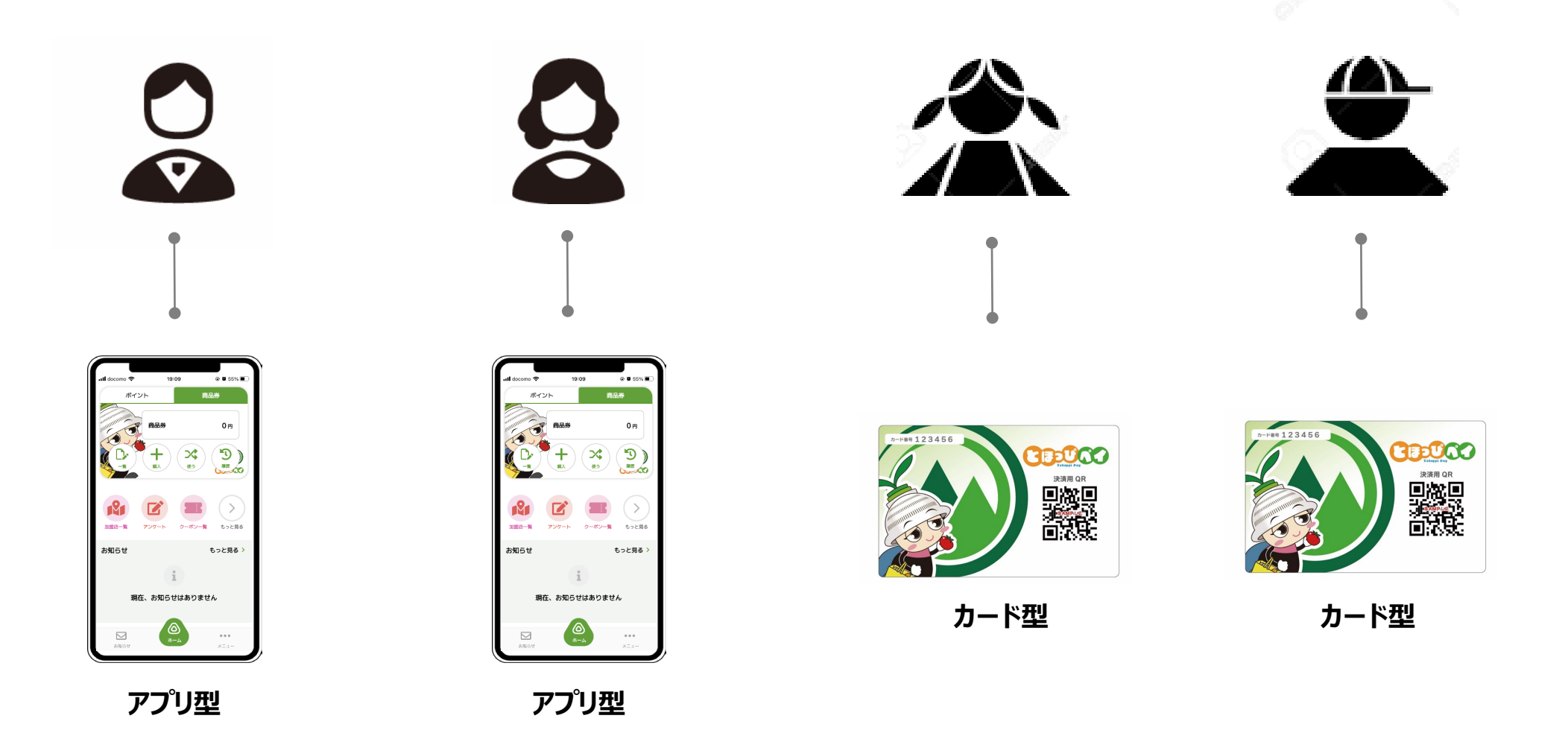

今後、特定の方への給付等も想定されますことから、

お1人様 カードまたはアプリどちらか 1つを今後も大切にお持ちいただくようお願いします

## 東峰村デジタルプレミアム付商品券 概要

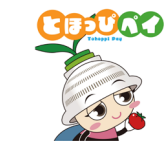

| 事業概要                         | アプリ及びカードを利用したデジタルプレミアム付商品券事業「とほっぴペイ」                                                               |
|------------------------------|----------------------------------------------------------------------------------------------------|
| 対象                           | 東峰村の村民・村外の方を問わない                                                                                   |
| 抽選申込期間                       | 令和5年8月1日(火)~8月10日(木)※当日消印有効<br>※抽選結果発表は8月25日(金)予定                                                  |
| 引換販売期間<br>( <b>カード</b> 利用の方) | <u>令和5年9月1日(金)~9月7日(木)9:00~16:00</u><br>・場所:東峰村役場宝珠山庁舎、商工会館<br>※ <mark>抽選申込で当選した方のみ随時引換購入可能</mark> |
| 引換販売期間<br>( <b>アプリ</b> 利用の方) | <u>令和5年9月1日(金)9:00~9月7日(木)16:00</u> の期間内24時間引換可能<br>※抽選申込で当選した方のみ随時引換購入可能                          |
| 購入可能額(1人当たり)                 | 1ロ5,000円でお一人様20ロまで購入可能 プレミアム率30%                                                                   |
| 引換購入方法                       | ・ <b>引換販売所での現金購入</b> (村内の方限定、主にカードの方)<br>・ <b>クレジットカード決済</b> (村内外のアプリ利用の方)                         |
| 利用可能店舗                       | 村内「とほっぴペイ」加盟店                                                                                      |
| 利用単位                         | 1円単位から利用できます。                                                                                      |
| 利用期間                         | 令和5年9月1日(金)~12月31日(日)                                                                              |

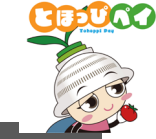

## カード型とアプリ型(まとめ)

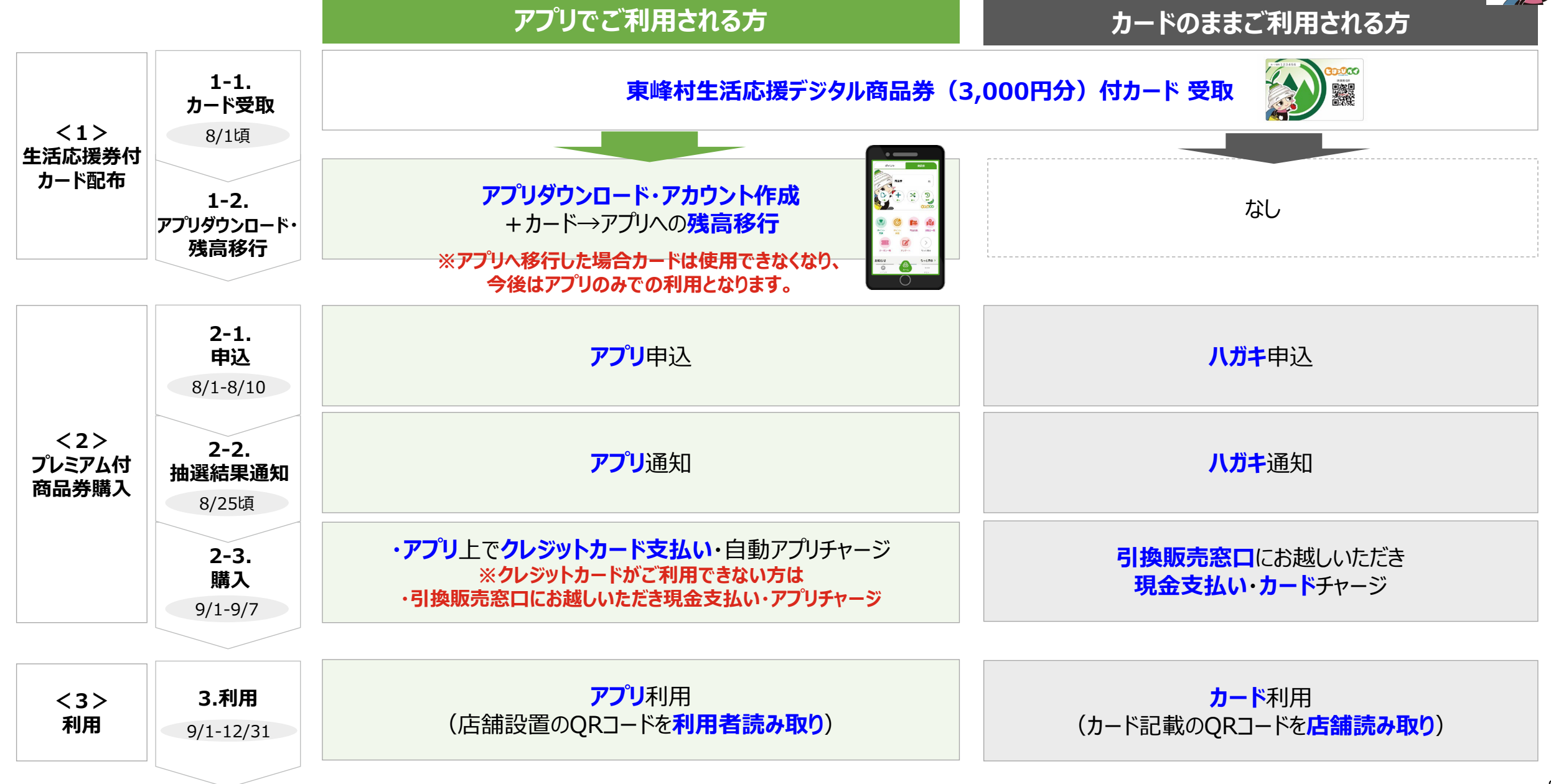

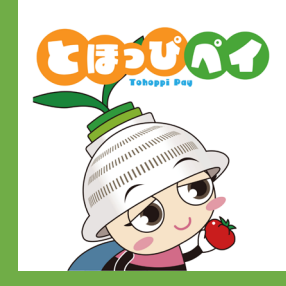

# 【カードのままご利用される方向け】

# ご利用方法

# 残高確認方法

10

# カード型の使い方

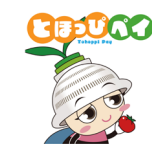

#### 利用者の方

- 1.利用者の方から利用の お申出をいただきます
- 2. 店舗用アプリを起動し 3. 「商品券」を押します
- 店舗の方
- . 「**読み取り**」を 押します
- 4. お客様のカードの **QRコードを読み取り**ます

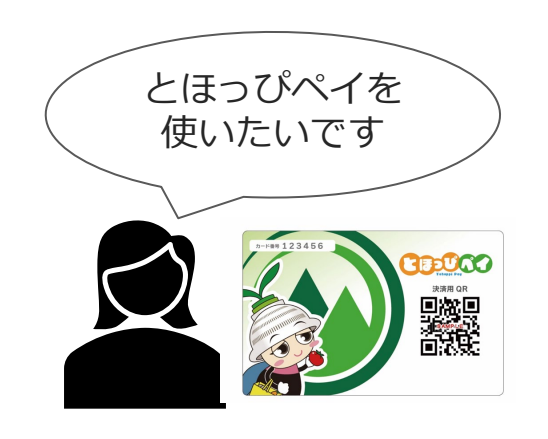

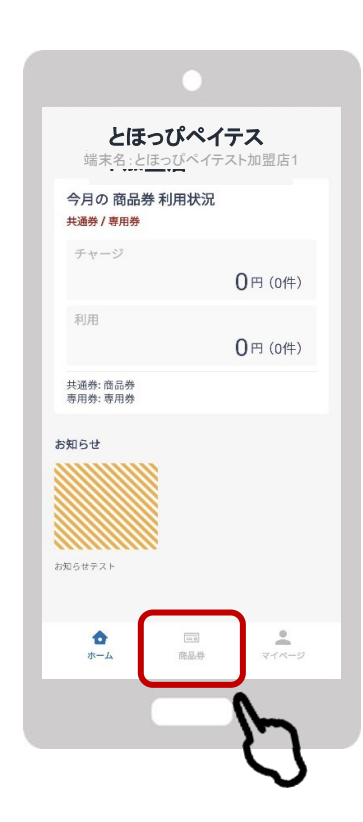

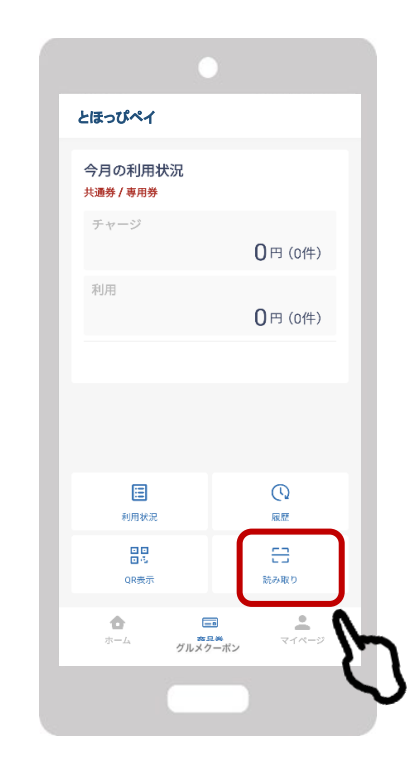

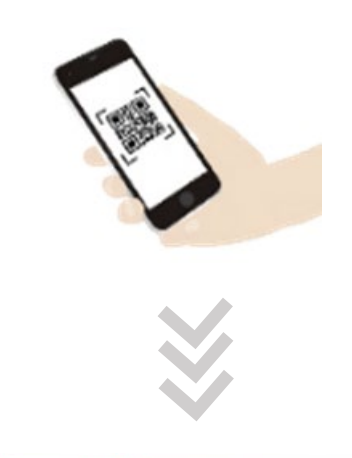

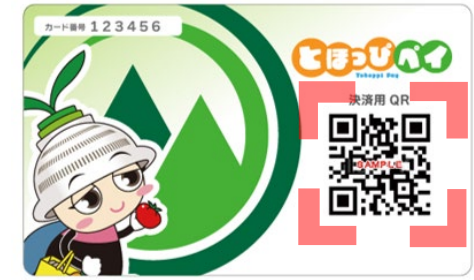

# カード型の使い方

店舗の方

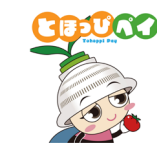

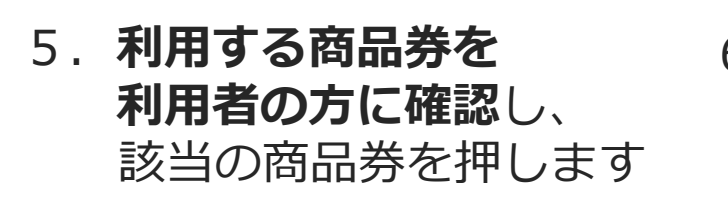

6. **金額を入力**し、 「次へ」を押します

利用者の方

7. お客様と店舗様で 相互に金額を確認し 「利用」を押します

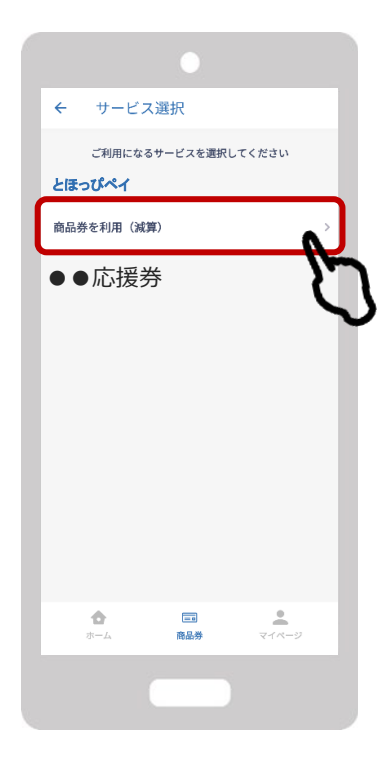

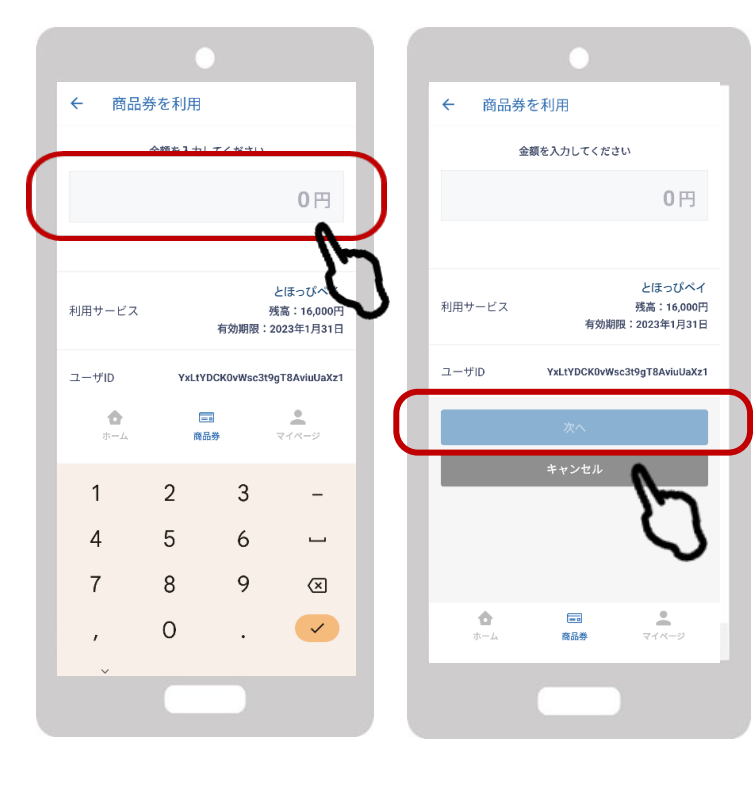

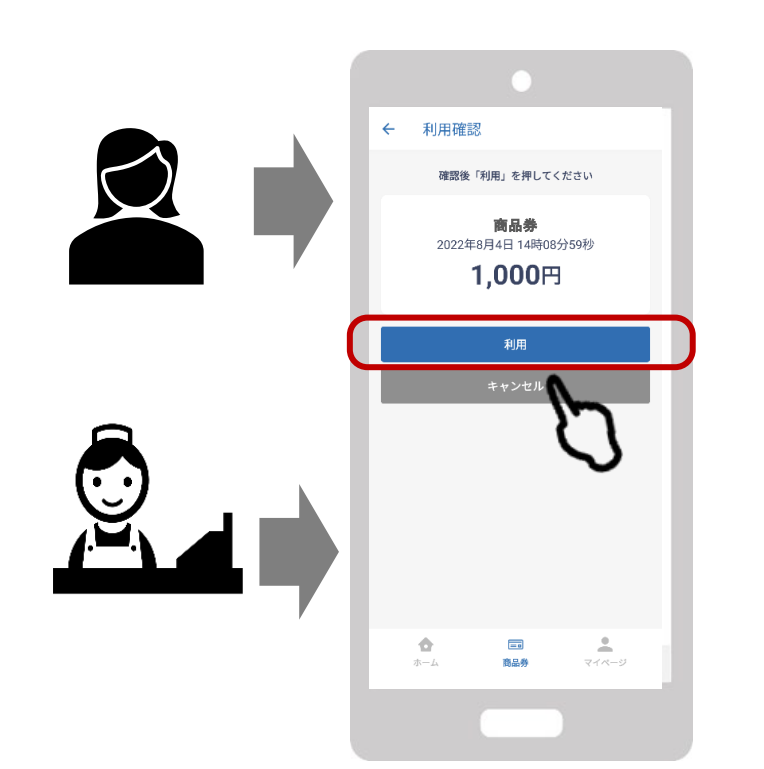

決済完了

## カードの残高確認方法

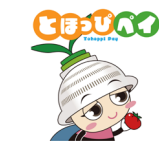

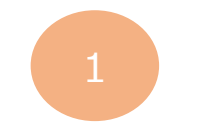

#### カード裏面に掲載されているQRコードを お手持ちのスマートフォンのカメラで読み取る

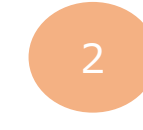

#### 表示されたページのカード番号入力欄に、 カード表面記載のカード番号を入力し、 「残高照会に進む」をタップ

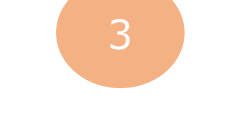

#### 画面上部に残高が表示されます

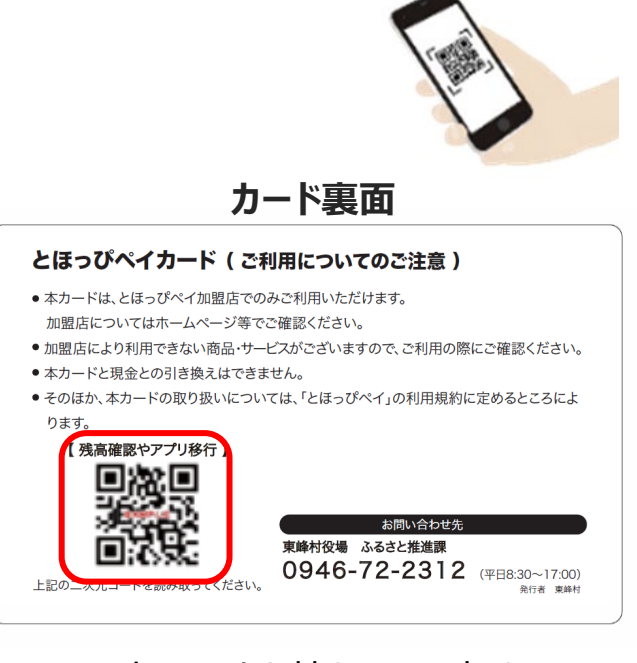

※スマートフォンをお持ちでない方は ご家族・店舗様にてご確認ください

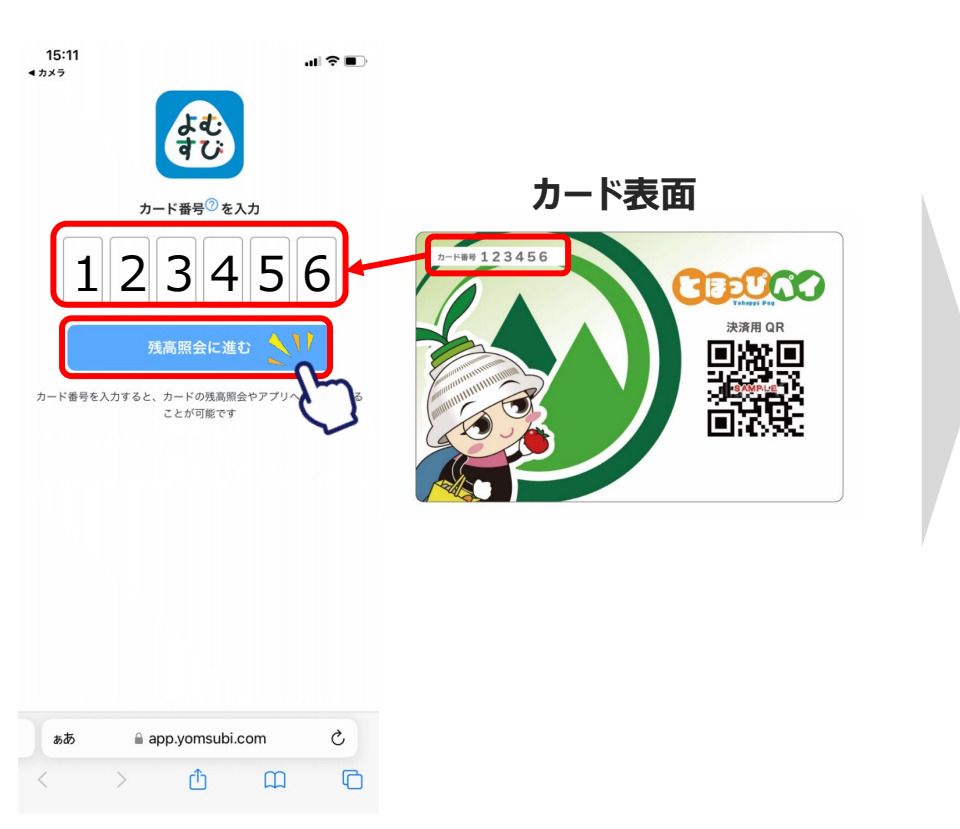

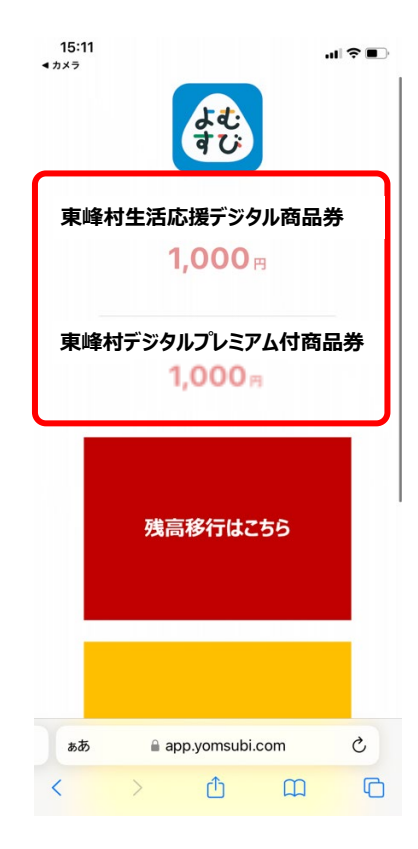

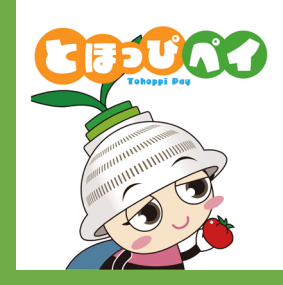

# 【アプリでご利用される方向け】

# ご利用方法

# アプリ型の使い方

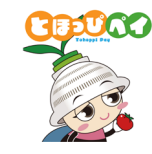

利用者の方

1.利用者の方から利用の お申出をいただきます

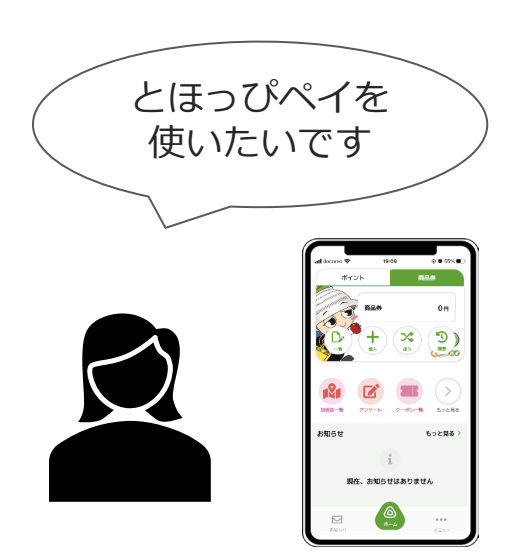

2.「**使う**」を押します

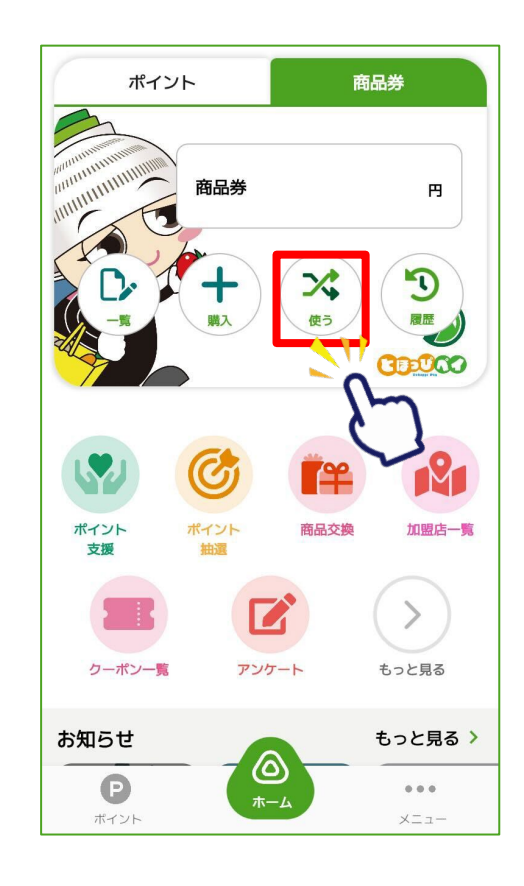

3.「QR読取」をタップして
 店舗設置の卓上QRコードを
 読み取ります

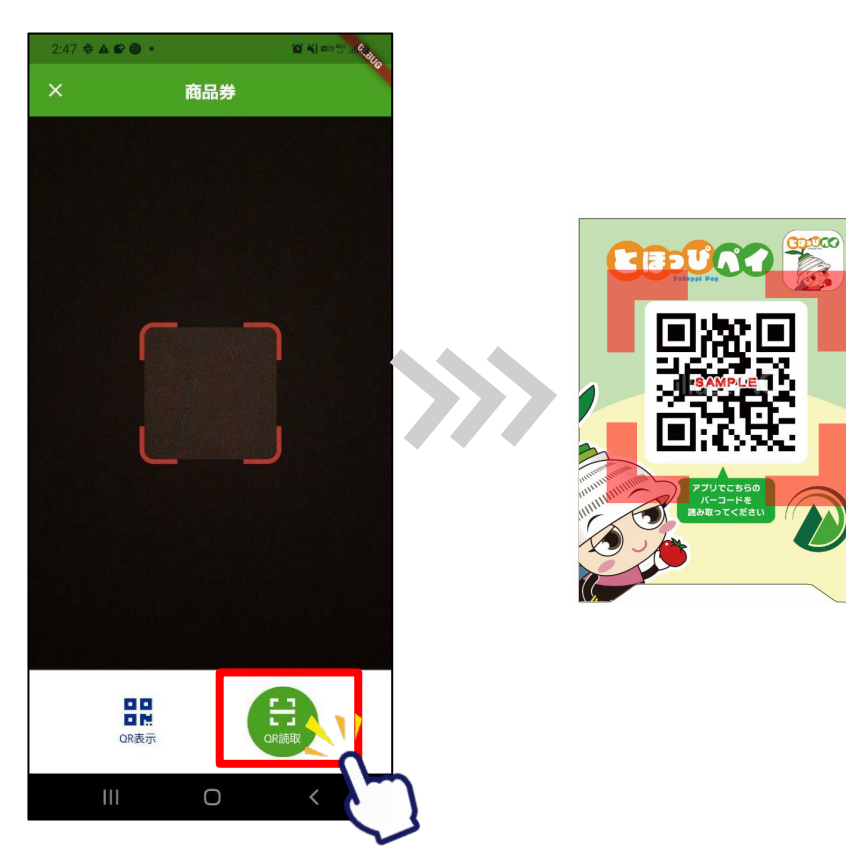

# アプリ型の使い方

利用者の方

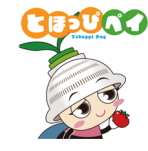

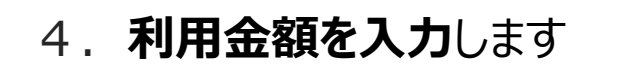

5. お客様と店舗様で**相互に金額を確認**し 「支払う」を押します

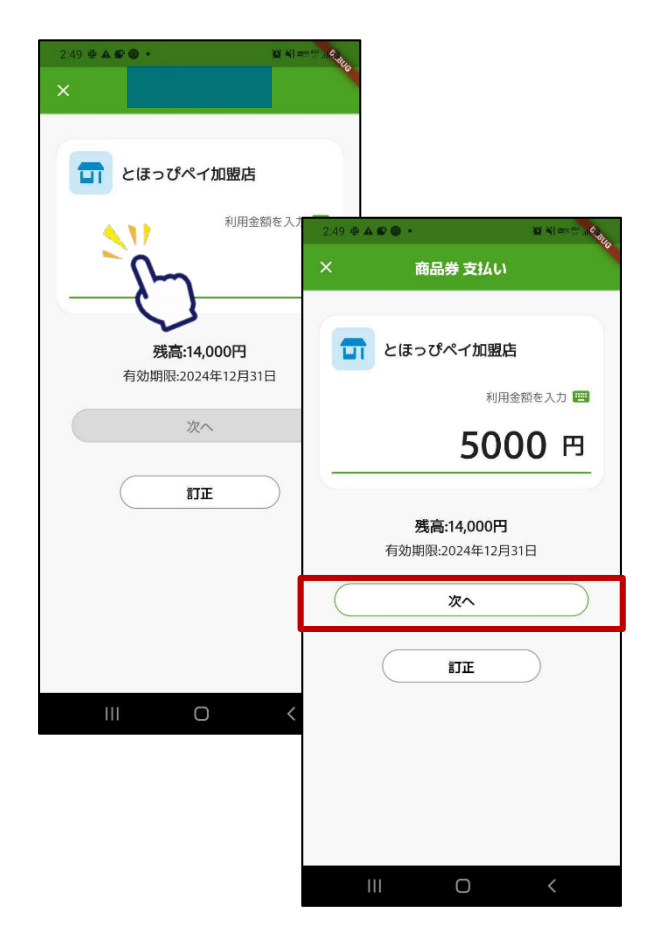

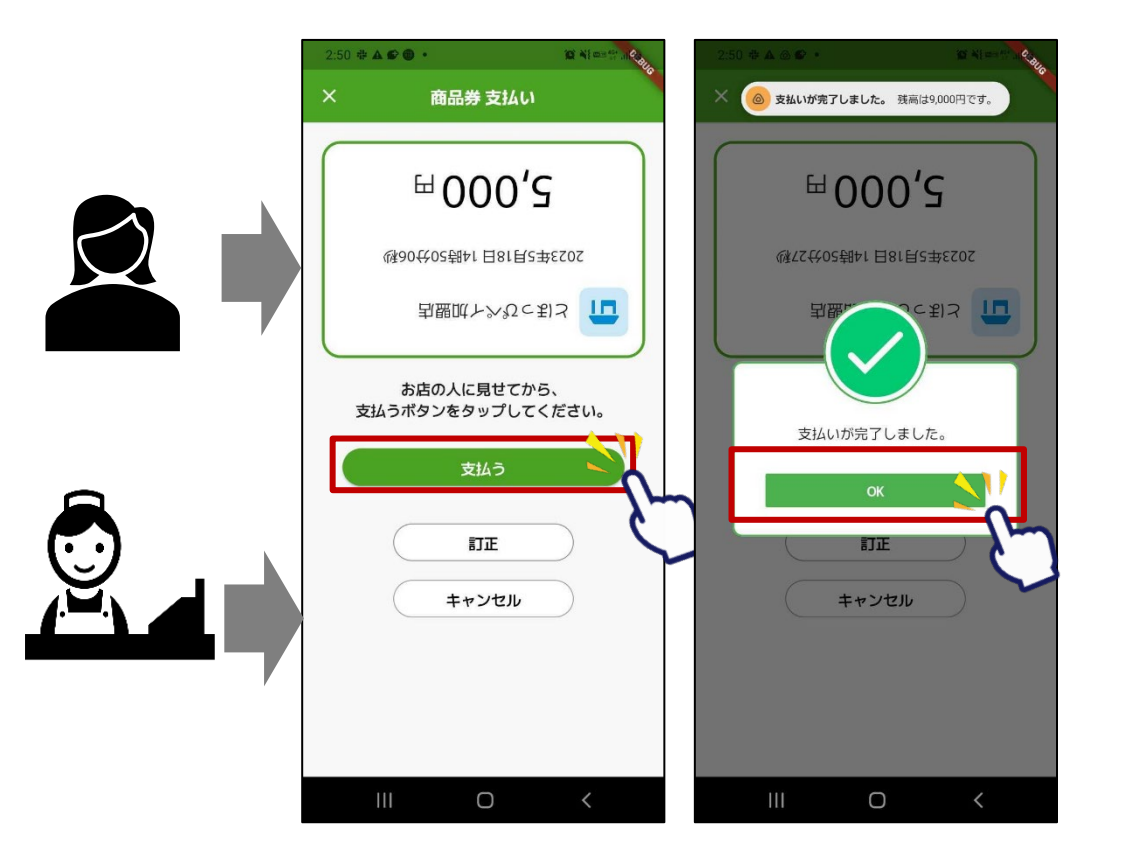

店舗の方

決済完了

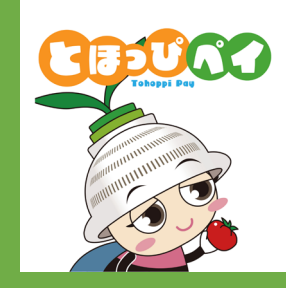

【アプリでご利用される方向け】 初期登録・残高移行方法 ①アプリダウンロード ②アカウント登録 ③SMS認証 ④お客様情報登録 ⑤カードからアプリへの残高移行

# ①アプリダウンロード

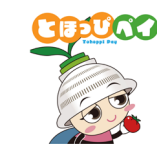

### Androidの方はGoogle Play Store、 iPhone の方はApp Storeよりダウンロードできます

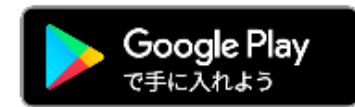

Android でのご利用(Google Play Store) →P22をご参照ください

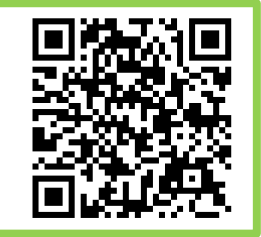

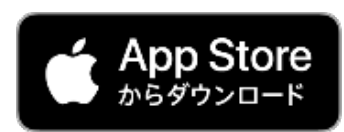

iPhone でのご利用 (App Store) →P23をご参照ください

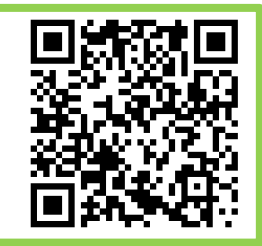

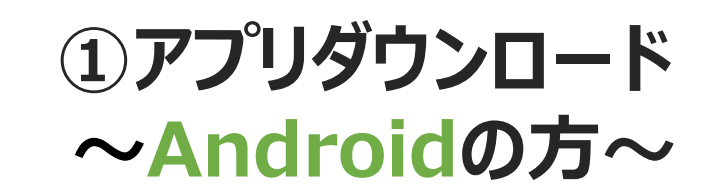

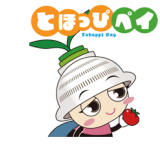

お手持ちのAndroidのカメラで 左のQRコードを読み込む、 またはGoogle play storeで「とほっぴペイ」と検索

または

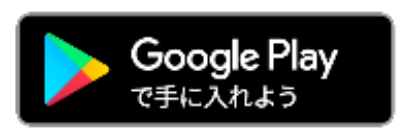

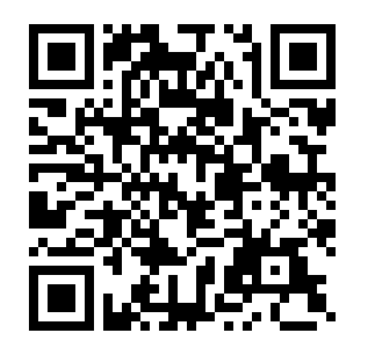

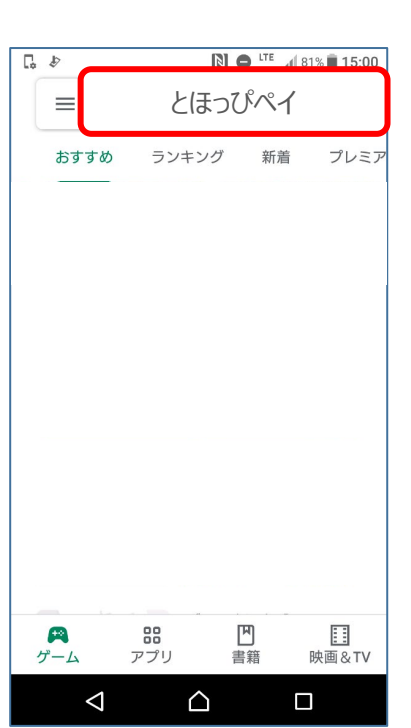

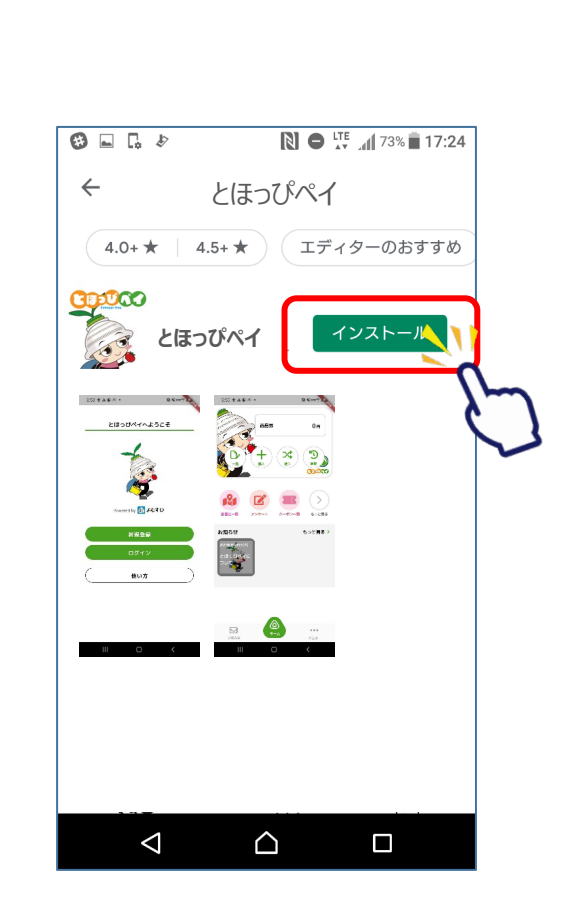

「インストール」ボタンを押して

ダウンロード

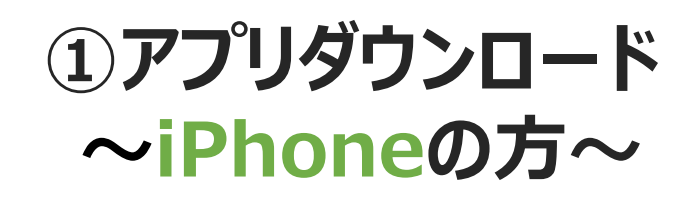

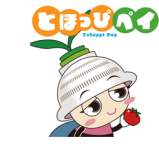

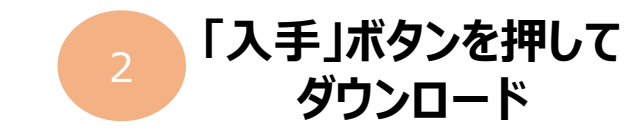

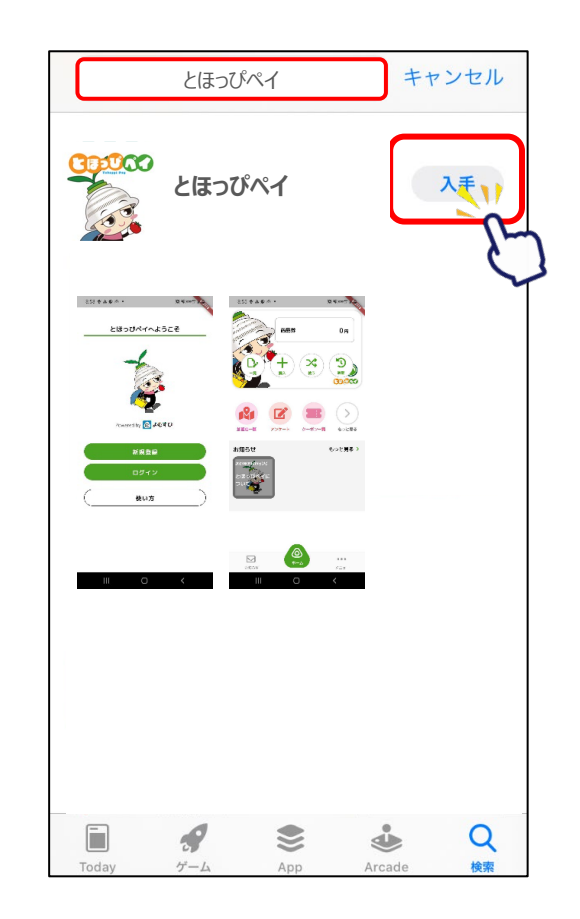

1 お手持ちのiPhoneのカメラで 左のQRコードを読み込む、 またはApp Storeで「とほっぴペイ」と検索

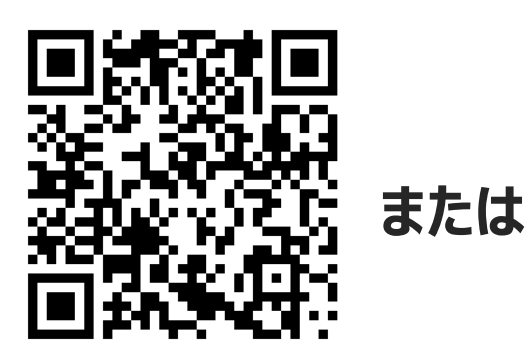

| App Store     からダウンロード |          |  |  |
|------------------------|----------|--|--|
| <b>検索</b>              |          |  |  |
| 見つける                   |          |  |  |
| 顔診断                    |          |  |  |
| 英語翻訳                   |          |  |  |
| フリマアプリ                 |          |  |  |
| おもしろいゲーム               |          |  |  |
| あなたにおすすめ               |          |  |  |
|                        | 入手       |  |  |
|                        | App内課金   |  |  |
| Today Nach Ann Arada   | Q<br>ket |  |  |

## ②アカウント登録

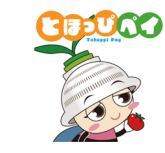

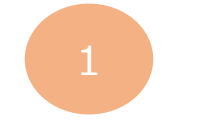

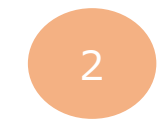

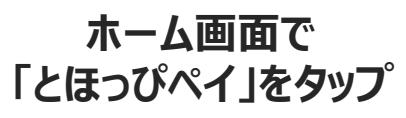

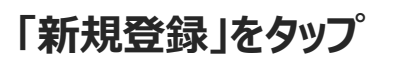

メールアドレス・ パスワードを入力し 下にスクロール

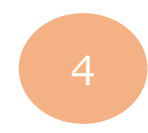

利用規約・プライバシーポリシーを ご確認いただき、「同意する」に チェックをいれ、「新規登録」をタップ

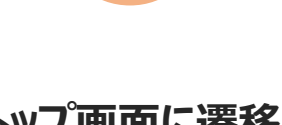

トップ画面に遷移し アカウント登録完了

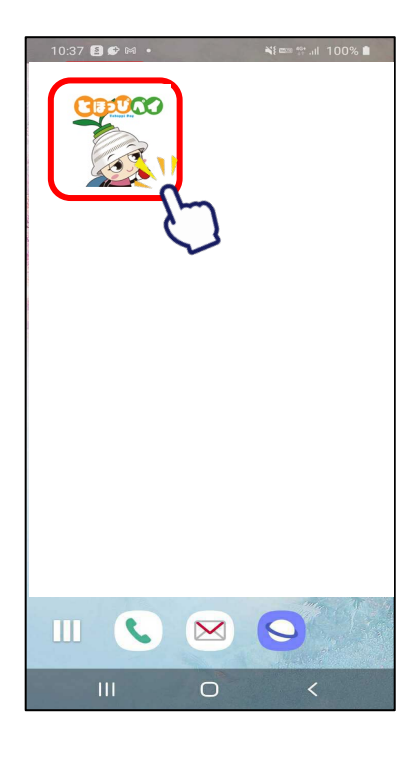

| 8:53 #    | <b>≜ ▲ ©</b> n8n • |                 | 2 4 mm 2     |
|-----------|--------------------|-----------------|--------------|
|           | とほっぴ               | ペイへようこ          | <del>Z</del> |
|           |                    |                 |              |
|           | Powered t          | oy 🚷 देखें वे ट |              |
|           | Ħ                  | ſ規登録 ►          |              |
|           |                    | <b>I</b> ダイン    | C            |
| $\square$ | 1                  | 使い方             |              |
|           |                    |                 |              |
|           |                    |                 |              |
|           |                    |                 |              |
|           | 111                | 0               | <            |

| 8:53 🖶 🛦 🌮 🕾                                       | a •                                                 |                                    |
|----------------------------------------------------|-----------------------------------------------------|------------------------------------|
| く 戻る                                               | 新規登録                                                |                                    |
| <b>ד</b> :                                         | カウントを新規                                             | 登録                                 |
| L.                                                 | メールアドレス<br>                                         | ます                                 |
|                                                    |                                                     |                                    |
| メール                                                | アドレス(確認のため                                          | もう一度)                              |
|                                                    |                                                     |                                    |
|                                                    | パスワード                                               |                                    |
| ₽                                                  |                                                     |                                    |
| パス                                                 | ワード(確認のためも                                          | う一度)                               |
| P                                                  |                                                     |                                    |
| <u> </u>                                           | ▲ バスワードの注意                                          | 事項                                 |
| ・ 他のサービスで利<br>・ 過去に使用したも<br>・ 第三者が容易に推<br>しないでください | 用しているバスワードを利用し<br>のは極力使用しないでください<br>期できるバスワード(生年月日, | ,ないようにしてください<br>1<br>電話番号, 氏名等)は利用 |
| Ш                                                  | 0                                                   | <                                  |

| :53 🖶 🛦 📽 🕾 🔹                                                                                                    | 10 NI 200 11 A                                                                                                    | 8:54 🖶 🛦 🌑 🙈 •                                                                                                    |                                                                                                    |
|----------------------------------------------------------------------------------------------------|----------------------------------------------------------------------------------------------------|----------------------------------------------------------------------------------------------------|----------------------------------------------------------------------------------------------------|
| 戻る <b>新</b> 規                                                                                                    | 見登録                                                                                                    | く 戻る 新規登録                                                                                                    | 禄                                                                                                    |
| パスワー<br>他のサービスで利用しているバス<br>過去に使用したものは檻力使用し<br>第三者が容易に推測できるバスワ<br>しないでください                                                                                                    | ードの注意事項<br>ワードを利用しないようにしてください<br>ないでください<br>ード(生年月日,電話番号,氏名等)は利用                                                            | 本現約における次の用語の意味<br>す。<br>(1)「ポイント」とは、本現約に<br>同意                                                                                                    | は、下記のとおりで<br>- 基づき当村が発行する<br>する                                                                                                    |
| とほっぴ                                                                                                    | ペイ利用規約                                                                                                    | プライバシー፣                                                                                                    | ポリシー                                                                                                    |
| 【象】とほっぴペイ利用規<br>第1章 総則<br>第1章 総則<br>加本規約は、東峰村(以下<br>カボケットマーケティング<br>さとほっぴペイアブリを再<br>ス)の利用条件について定<br>当約が、本サービスの利<br>別途定める規則、マニュア<br>用されるものとします。<br>第2条 (定義)<br>本規約における次の用語の<br>す。<br>() 「ポイント」とは、本封 | り<br>「当村」という。)がフェリ<br>体式会社に委託して提供す<br>周したサービス(本サービ<br>めます。<br>用条件等の詳細について、<br>小学は、本規約と一体で適<br>の意味は、下記のとおりで<br>限約に基づき当村が発行する | 【象】とほっぴペイアプリ・プ<br>第1条(定義)<br>このとほっぴペイアプリ・プラ<br>下「本ポリジー」という。)は<br>対していう。)がフェリカボケ<br>式会社(以下「握供事楽者」と<br>するスマートフォン則アプリ)(以下「本アプ<br>アプリに関するサービス(以下<br>う。)における利用者情報の取<br>す。<br>第2条の1(取得される情報の<br>方法)<br>本アプリ及び本サービスの利用<br>者情報を以下の利用目的のため | ライパシーボリシー<br>イパシーボリシー(以<br>、東峰村(以下「当<br>ットマーケティング株<br>いう。)に委託し提供<br>ーション(とほっぴボ<br>リリという。)及び本<br>「本サービス」とい<br>敬いを定めたもので<br>環目、利用目的、取得<br>に添アブリ経由で目動 |
| ノフイハ:<br>【案】とほっぴペイアプリ<br>第1条(定義)                                                                                                    | ソーハリンー                                                                                                    | 新規登                                                                                                    |                                                                                                    |
| このとほっぴペイアプリ・<br>下「本ポリシー」という。                                                                                                    | ブライバシーボリシー(以)<br>)は、東峰村(以下「当)                                                                                               |                                                                                                    | 7~~                                                                                                    |

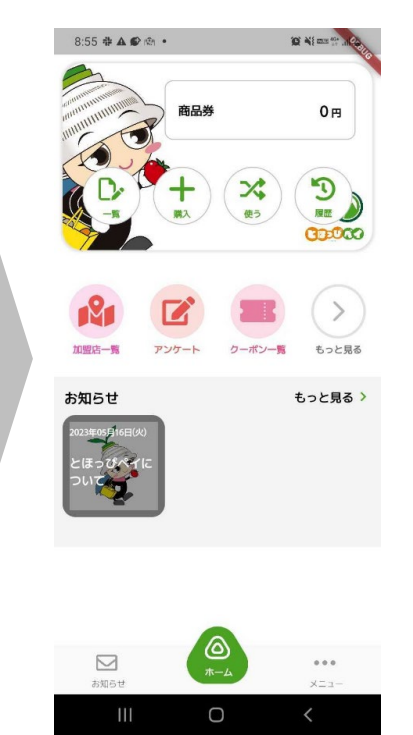

### ③SMS認証設定

#### ※プレミアム付商品券購入には事前にSMS認証設定が必要です

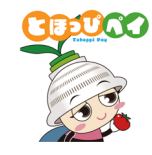

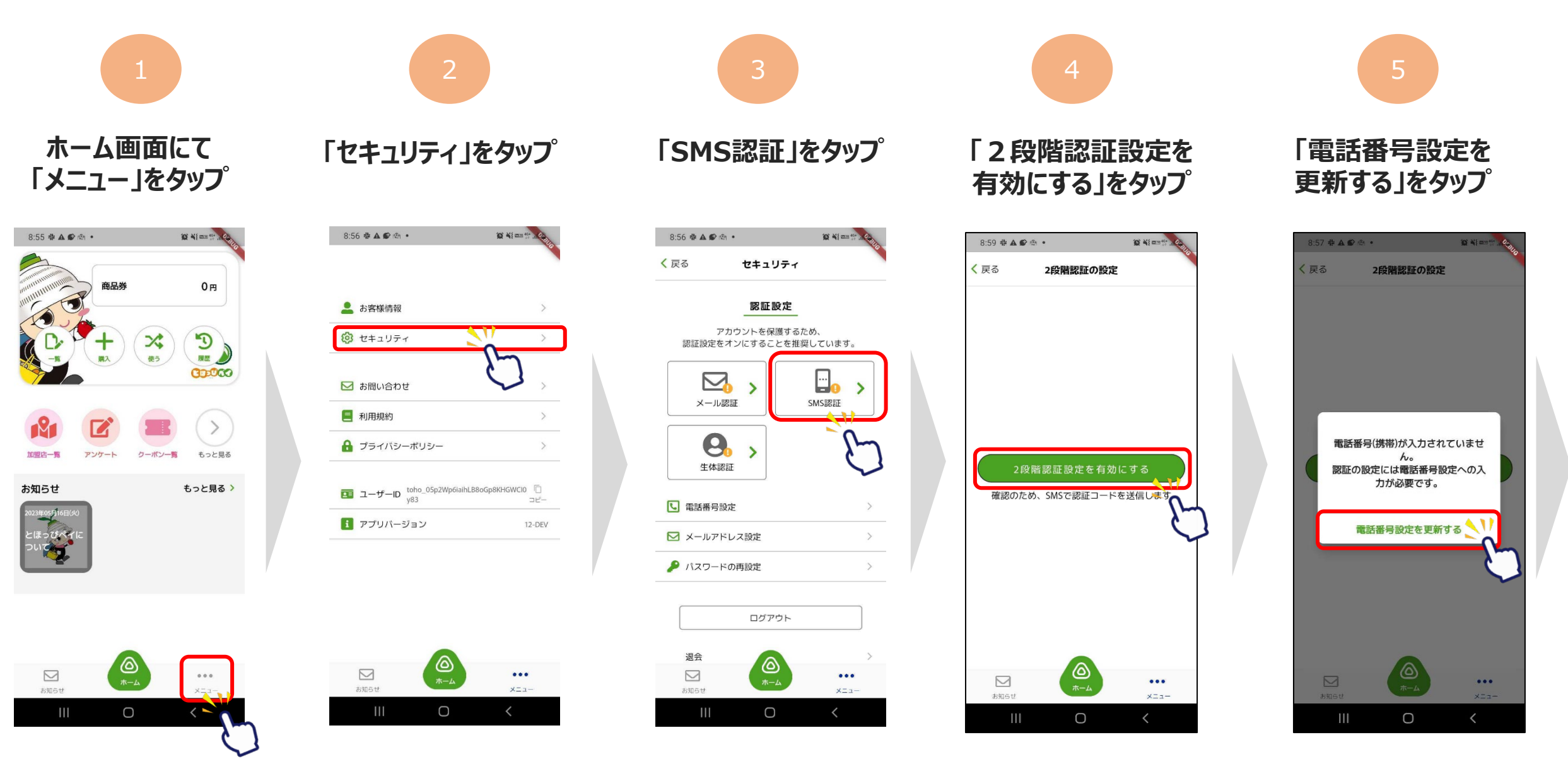

### ③SMS認証設定

#### ※プレミアム付商品券購入には事前にSMS認証設定が必要です

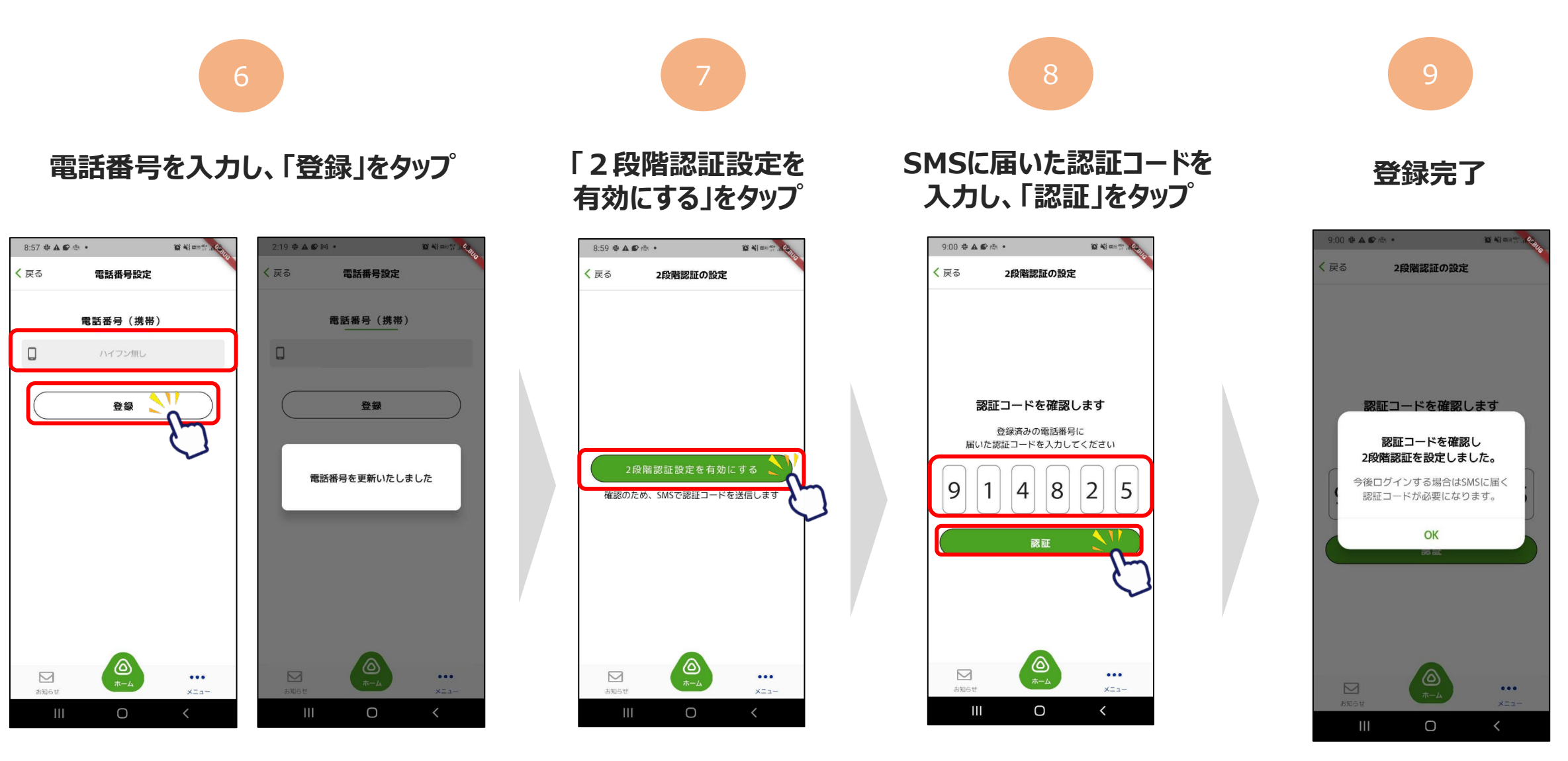

### ④お客様情報の登録

8:55 # 4 . .

加盟店一覧

お知らせ

お知らせ

商品券

アンケート

() #-4

く、使う

クーポン一覧

#### ※プレミアム付商品券購入には事前にお客様情報の登録が必要です

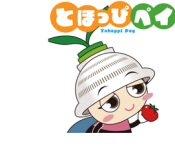

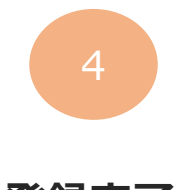

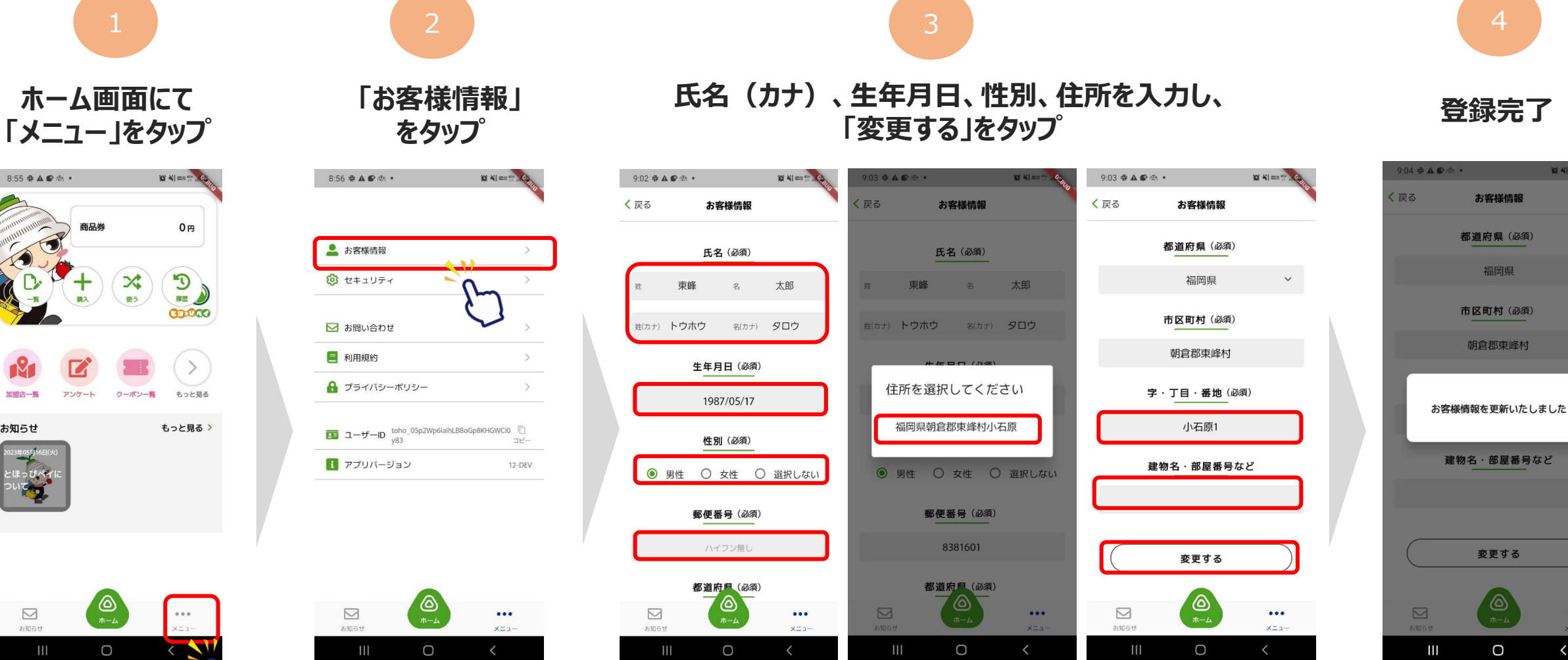

...

## ⑤カードからアプリへの残高移行

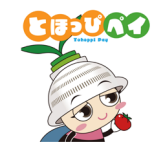

※カード型に紐づいている残高(商品券やポイント等)をアプリに移行するために必要な手順です。 ※残高移行はご本人様分に限ります(家族など他の方の残高は移行しないでください。) ※アプリに残高を移行するとカードは利用できなくなります。移行後、アプリからカードに残高を戻すことはできません。

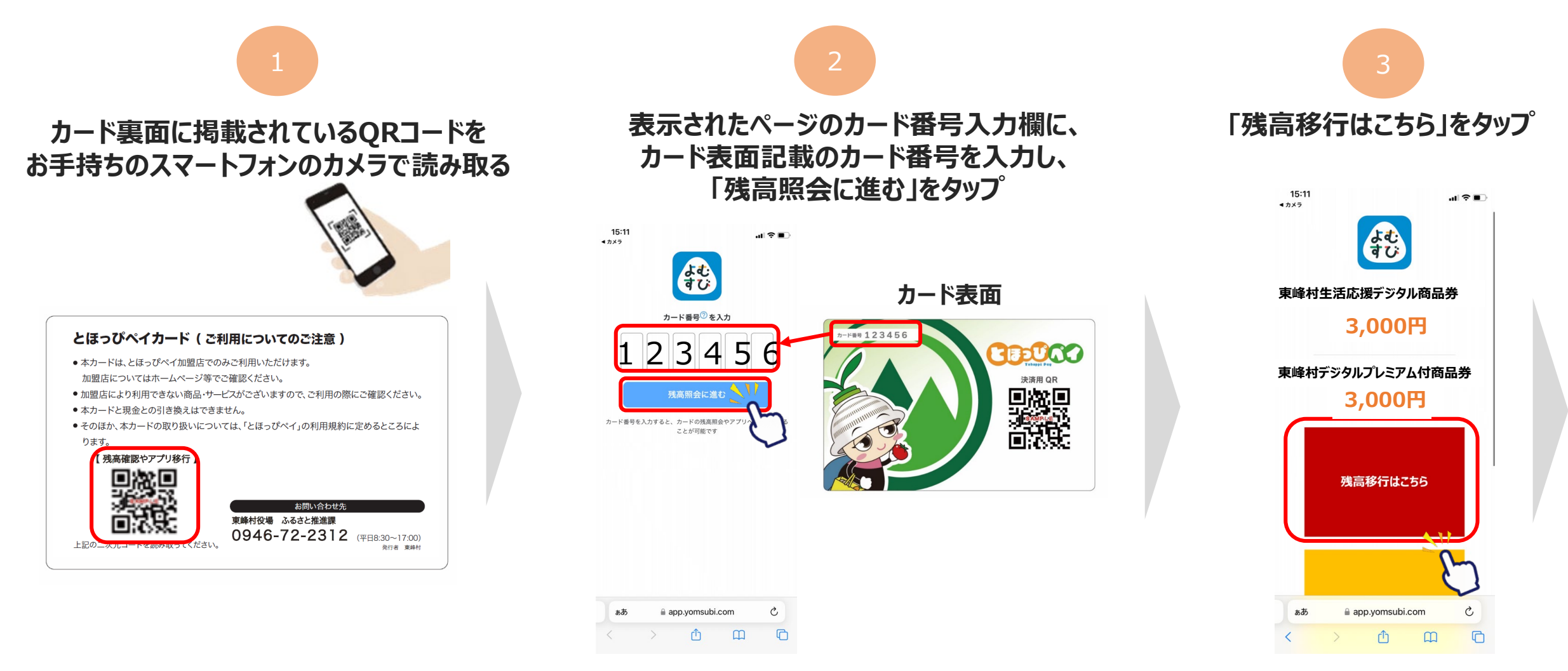

## ⑤カードからアプリへの残高移行

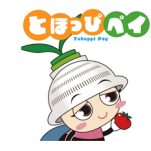

※カード型に紐づいている残高(商品券やポイント等)をアプリに移行するために必要な手順です。 ※残高移行はご本人様分に限ります(家族など他の方の残高は移行しないでください。) ※アプリに残高を移行するとカードは利用できなくなります。移行後、アプリからカードに残高を戻すことはできません。

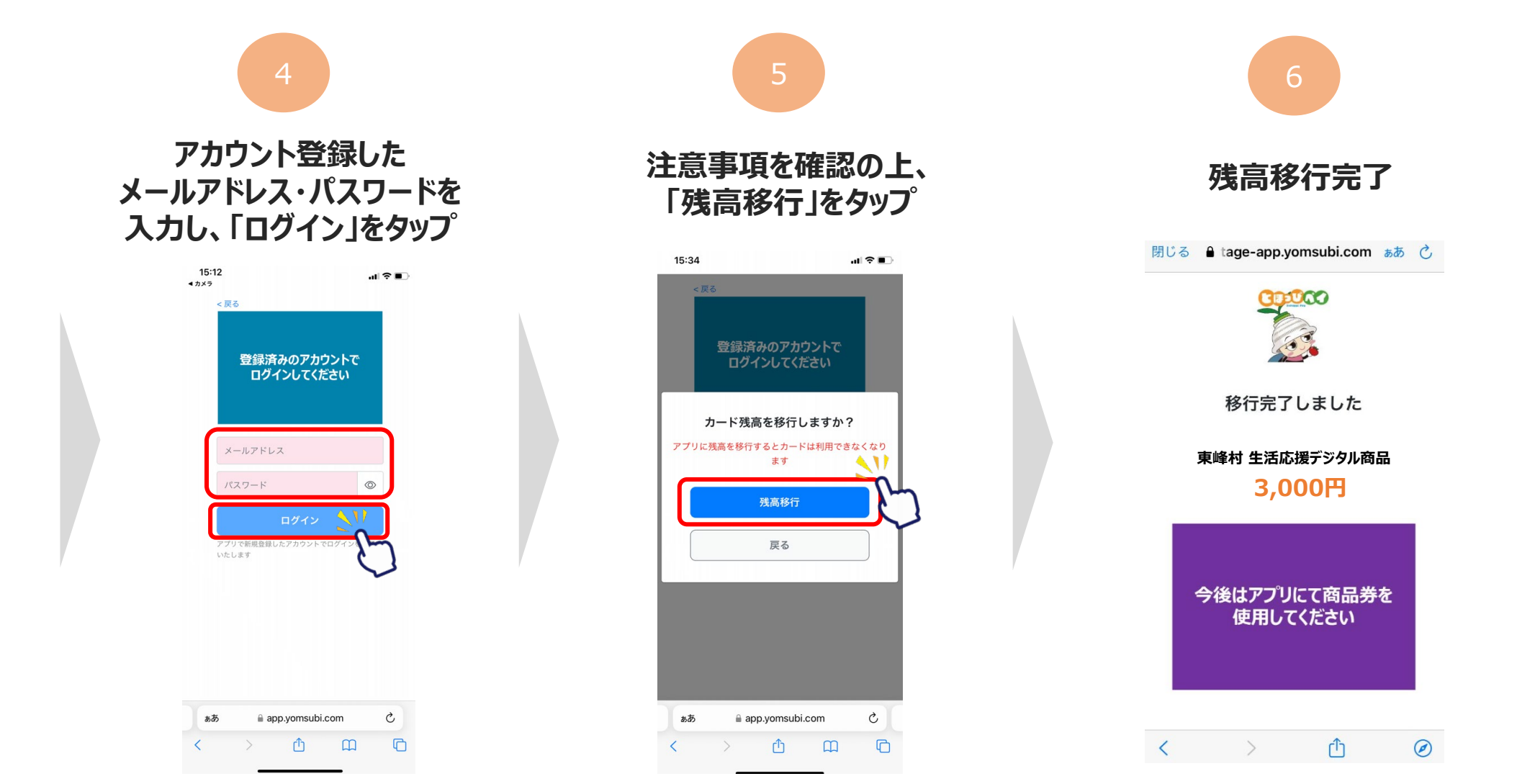

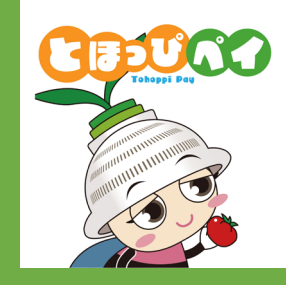

# 【アプリでご利用される方向け】 東峰村デジタルプレミアム付商品券 申込・引換購入方法

⑥商品券申込み

⑦抽選結果確認

⑧商品券購入(当選の場合)

### ⑥商品券申込み(8/1-8/10)

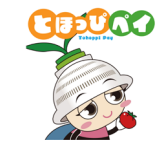

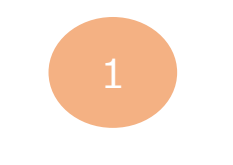

「購入」ボタンをタップ

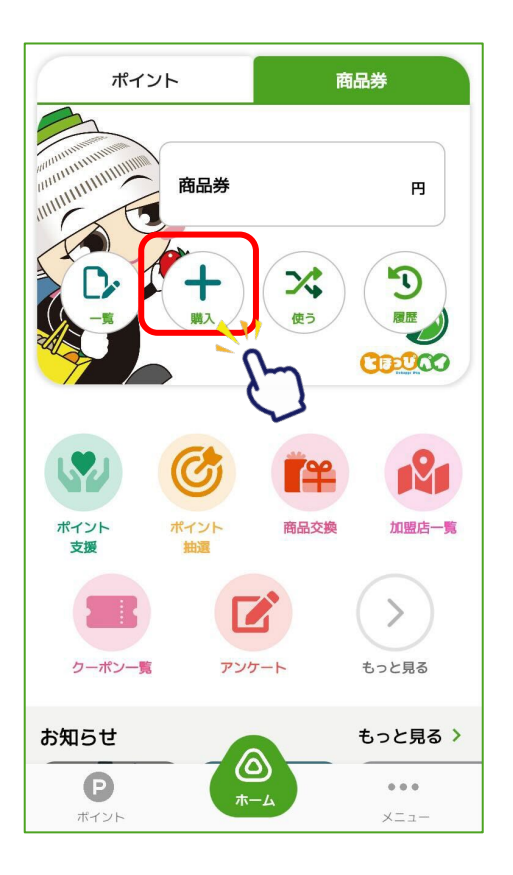

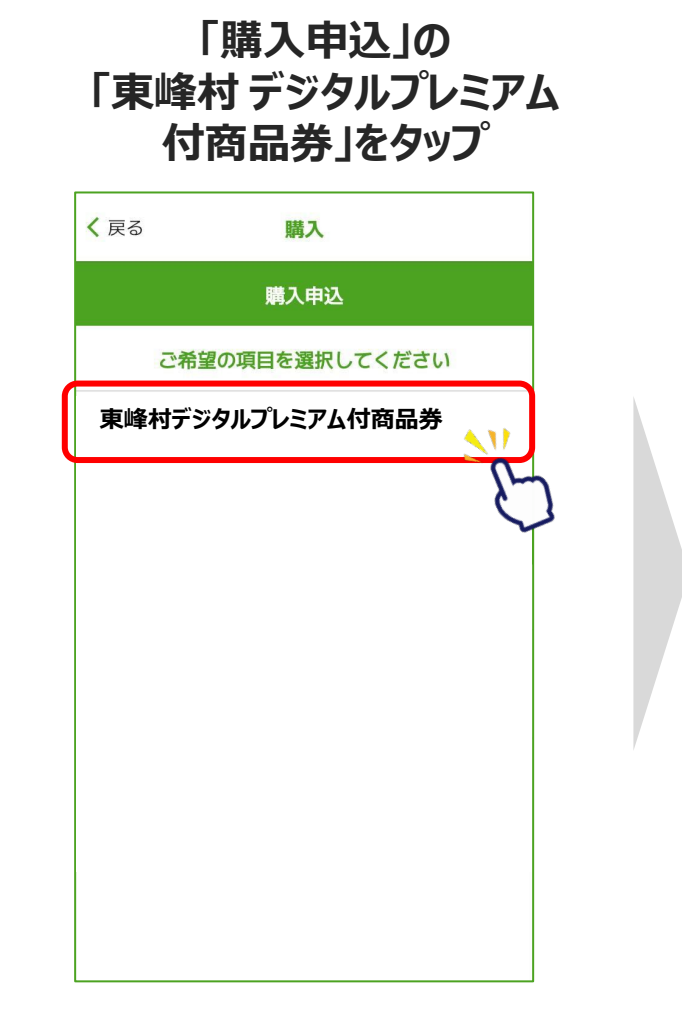

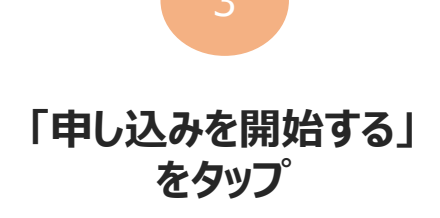

| ああ <b>3</b><br>申ジ | ● stage<br>ふみ 申え | -app.yoms<br>込み履歴 | subi.com<br>プロフィー | ی<br>-ہ |
|-------------------|------------------|-------------------|-------------------|---------|
|                   | 商品券申込            |                   |                   |         |
|                   | _                |                   |                   |         |
|                   | 申込みを開始する         |                   |                   |         |
|                   |                  |                   |                   |         |
|                   |                  |                   |                   |         |
| <                 | >                | Û                 | Ê                 | G       |

## ⑥商品券申込み(8/1-8/10)

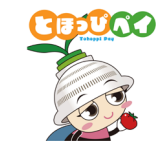

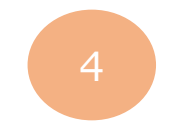

#### プロフィールを確認し「確認」ボタン→「登録して申込みに進む」ボタンをタップ ※④で入力したお客様情報が反映されます

| stage-app.yomsubi.com                                                    | stage-app.yomsubi.com                                      | 🔒 stage-app.yomsubi.com                                       |               |
|--------------------------------------------------------------------------|------------------------------------------------------------|---------------------------------------------------------------|---------------|
| 生年月日 *<br>1983 ≎ / 4 ≎ / 4 ≎                                             | 生年月日 *<br>1983 ◇ / 4 ◇ / 4 ◇                               | 生年月日 <sup>*</sup><br>1983 ◇ / 4 ◇ / 4 ◇                       | <b>න</b> න් 1 |
| 郵便番号*<br>7330003<br>都道府県*<br>広島県                                         | 郵便番号 <sup>*</sup><br>7330003<br>都道府県 <sup>*</sup><br>広島県   | 郵便番号 <sup>*</sup><br>7330003<br>郵便番号から検索<br>都道府県 <sup>*</sup> |               |
| <ul> <li>市区町村*</li> <li>広島市西区</li> <li>番地*</li> <li>三篠町3-21-8</li> </ul> | 市区町村 <sup>*</sup><br>広島市西区<br>番地 <sup>*</sup><br>三篠町3-21-8 | プロフィールを登録しました<br><b>OK</b>                                    |               |
| 建物名・部屋番号<br>確認<br>戻る                                                     | 建物名・部屋番号<br><u> 登録して申し込みに進む</u><br>修正に戻る                   | 建物名 · 部屋番号<br>登録して申し込みに進む<br>修正に戻る                            |               |
|                                                                          |                                                            |                                                               | <             |

stage-app.yomsubi.com Ç 商品券申込 お申込み内容を入力してください。 1人1アカウント20セットまで購入可能です 申込多数の場合は抽選を実施いたします 申込後、購入セット数の変更はできません ・購入後の返金はできません。 使用期限を過ぎた商品券は無効となります 20セットまで申し込みいただけます。  $\diamond$ セット 戻る Û C 

購入したいセット数を選択し

「申込む」をタップ

※申込後、購入セット数の変更はできません

### ⑥商品券申込み(8/1-8/10)

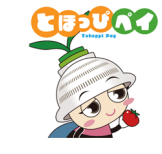

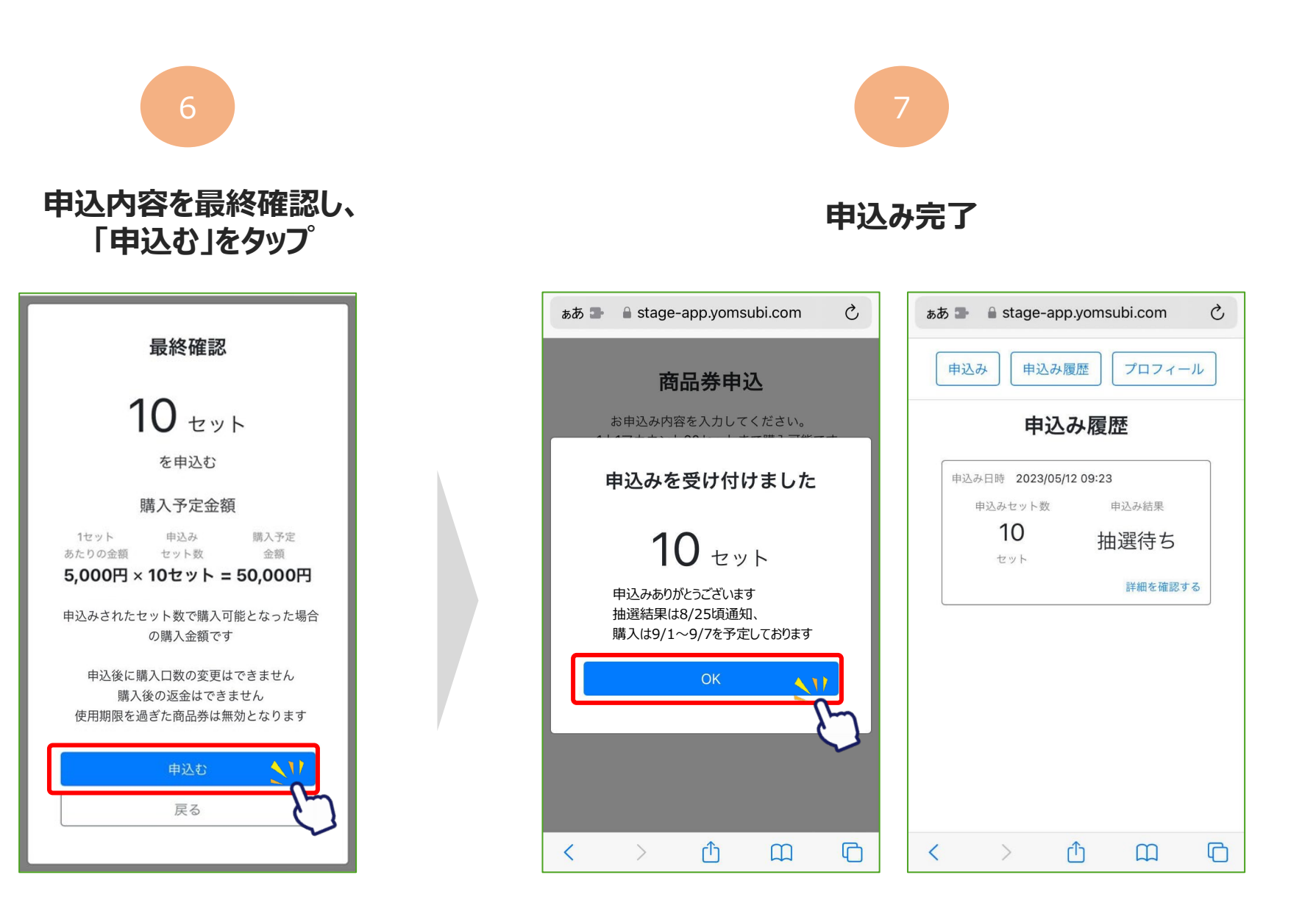

## ⑦抽選結果確認(8/25頃)

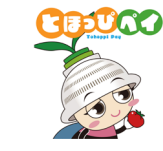

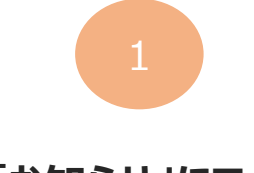

「お知らせ」にて 抽選結果を登録した旨を通知

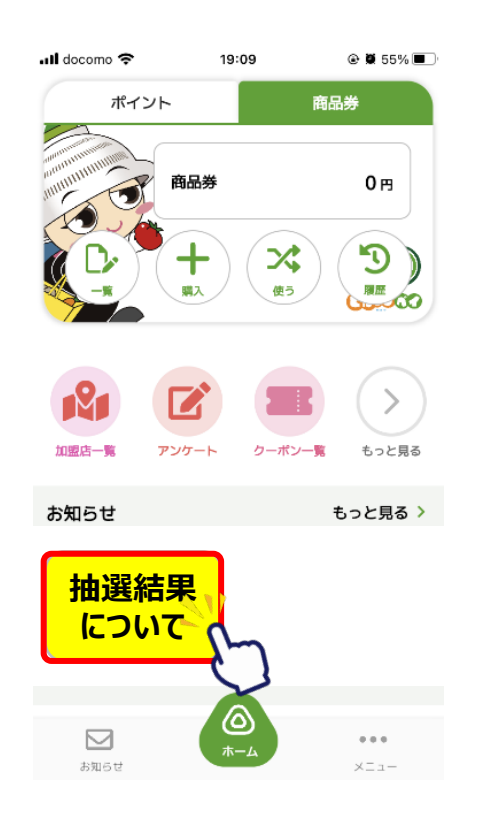

2

「購入」ボタンをタップ

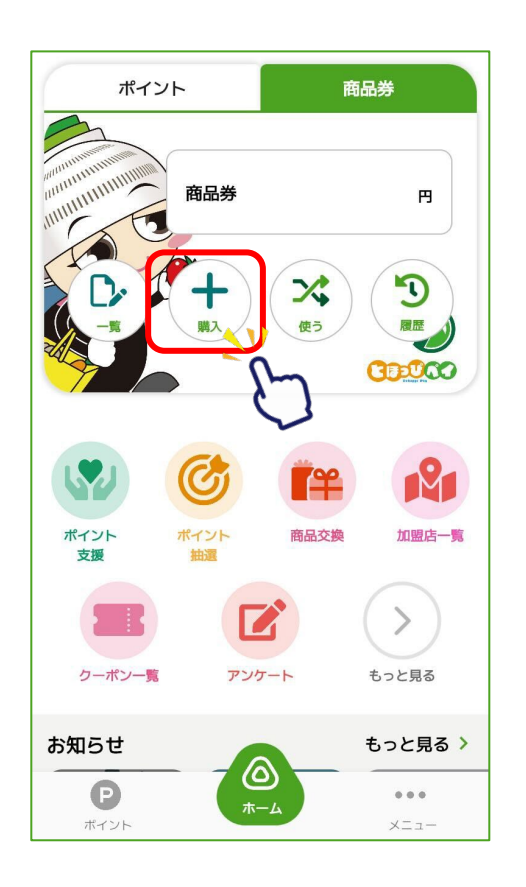

「購入申込」の 「東峰村 デジタルプレミアム 付商品券」をタップ

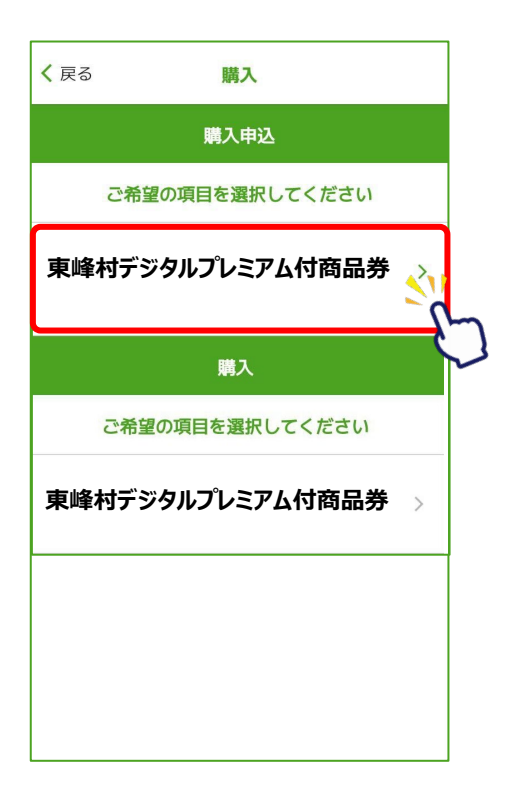

「申込み履歴」から 申込み結果を確認

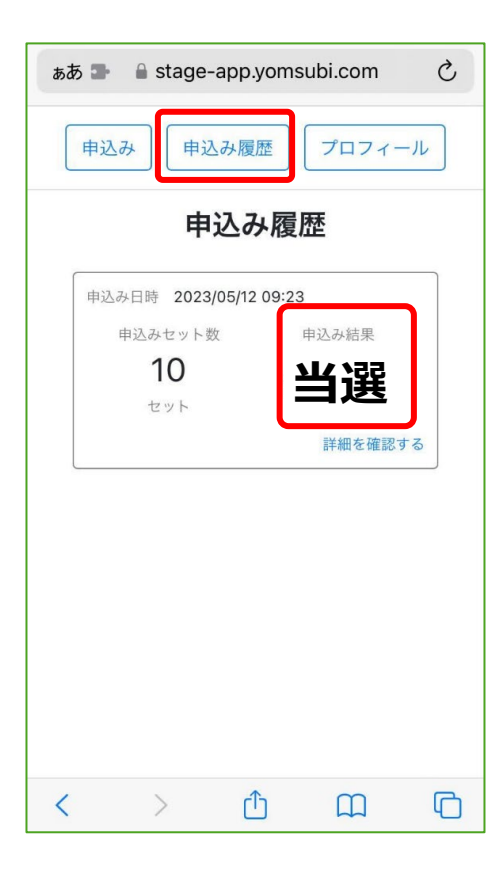

## ⑧商品券購入(当選の場合、9/1-9/7)

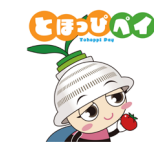

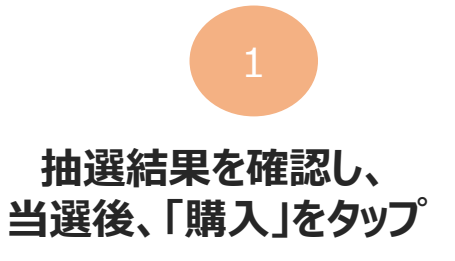

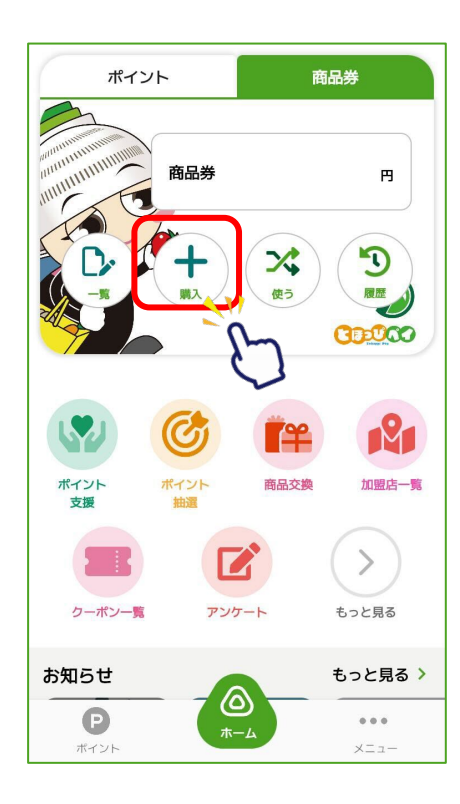

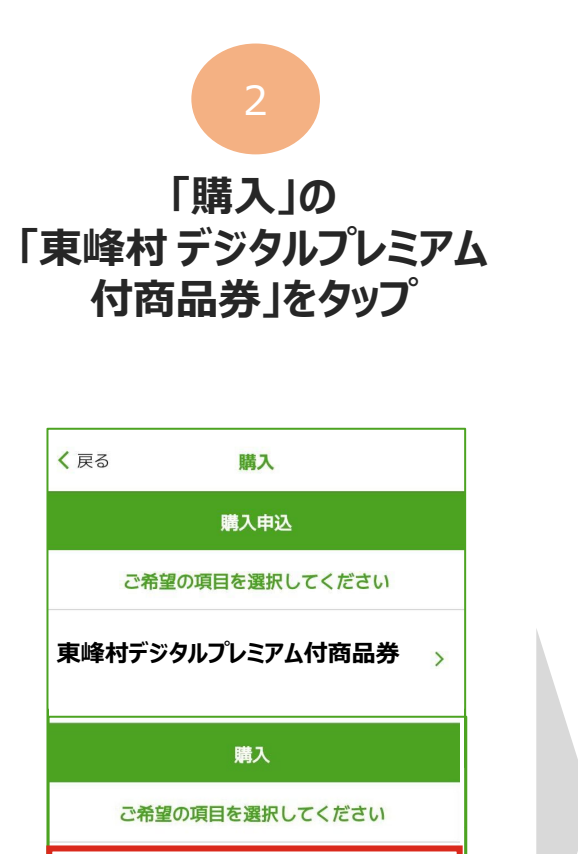

東峰村デジタルプレミアム付商品券

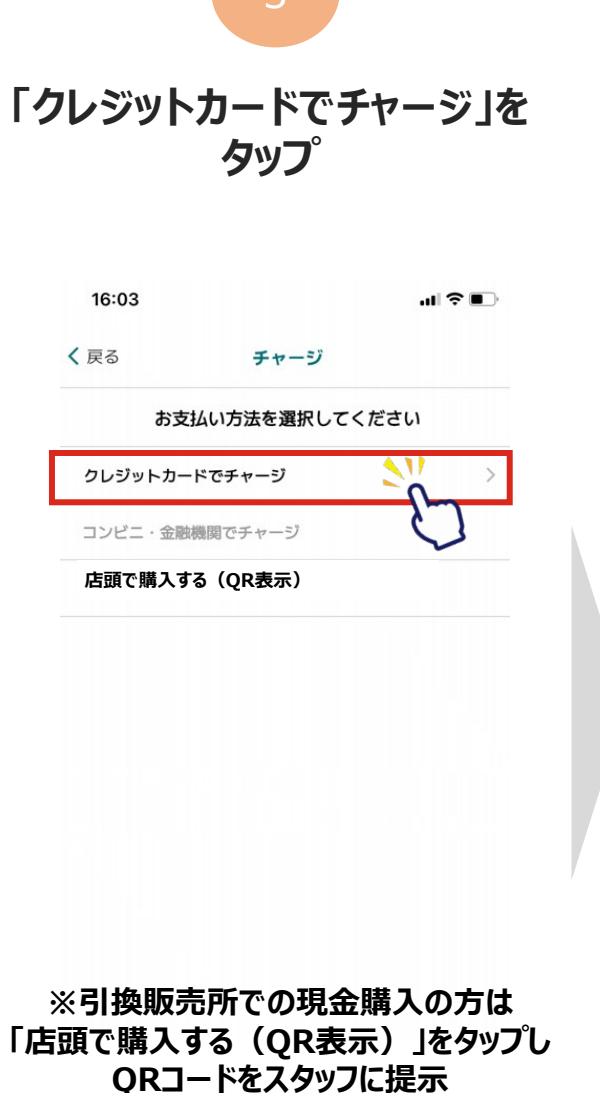

「購入可能なセット数を全て購入」 にチェックを入れ、購入セット数が 反映されていることを確認

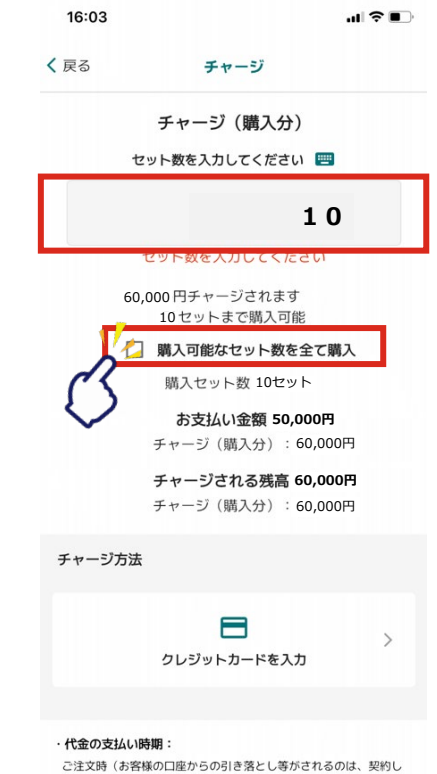

た各クレジットカード会社の指定する引き落とし日です。)

### ⑧商品券購入(当選の場合、9/1-9/7)

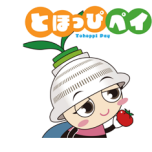

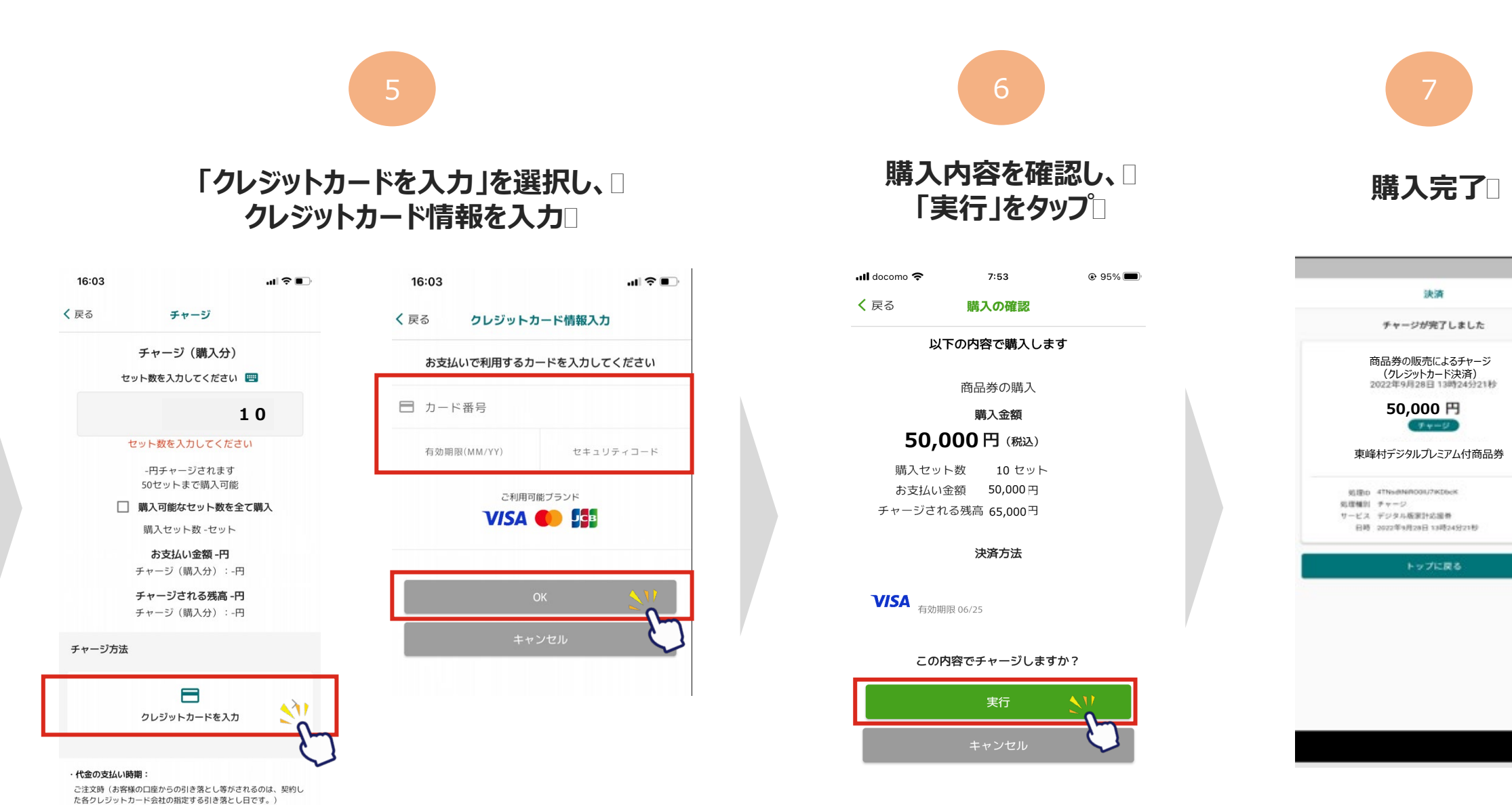

お問合せ先

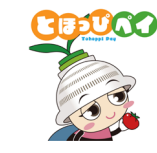

# ■とほっぴペイ専用コールセンター TEL:0120-194-104 開設期間:8月20日~12月31日 受付時間:9:00~17:30 ※9月1日~9月30日は土日祝も対応(10:00~17:30)

# ■東峰村役場 ふるさと推進課 TEL:0946-72-2312 受付時間:8:30~17:00